## Norton<sup>™</sup> AntiVirus Plus Norton<sup>™</sup> 360 Norton<sup>™</sup> 360 with LifeLock<sup>™</sup> Norton<sup>™</sup> 360 for Gamers

Manual de utilizare

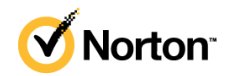

## Manual de utilizare Norton<sup>™</sup> 360 cu LifeLock<sup>™</sup>

Software-ul descris în această carte este furnizat sub acord de licență și poate fi utilizat numai în conformitate cu termenii acestui acord.

Copyright © 2021 NortonLifeLock Inc. Toate drepturile rezervate.

Produsul descris în acest document este distribuit sub licențe care restricționează utilizarea, reproducerea, distribuirea și decompilarea produsului/ingineria inversă. Nicio parte din prezentul document nu poate fi reprodusă în niciun mod, fără acordul anterior scris al NortonLifeLock Inc. și al licențiatorilor acestuia, dacă există.

DOCUMENTAȚIA ESTE OFERITĂ "CA ATARE" ȘI RESPINGE TOATE CONDIȚIILE, DECLARAȚIILE ȘI GARANȚIILE EXPLICITE SAU IMPLICITE, INCLUSIV ORICE GARANȚIE IMPLICITĂ PRIVIND VANDABILITATEA, POTRIVIREA PENTRU UN ANUMIT SCOP SAU NEÎNCĂLCAREA DREPTURILOR, CU EXCEPȚIA CAZULUI ÎN CARE, ȘI ÎN MĂSURA ÎN CARE ASTFEL DE RESPINGERI NU SUNT VALIDE DIN PUNCT DE VEDERE LEGAL. NORTONLIFELOCK INC. NU ESTE RESPONSABILĂ PENTRU DAUNE ACCIDENTALE SAU REZULTATE LEGATE DE OBȚINEREA PERFORMANȚELOR SPECIFICATE SAU DE UTILIZAREA ACESTEI DOCUMENTAȚII. INFORMAȚIILE CONȚINUTE ÎN ACEASTĂ DOCUMENTAȚIE POT FI MODIFICATE FĂRĂ NOTIFICARE PREALABILĂ.

Documentația și Programele cu licență sunt considerate programe comerciale de computer, conform definiției din FAR 12.212, și fac obiectul drepturilor restrictive, conform definiției din Secțiunea FAR 52.227-19 "Programe comerciale de computer – drepturi restrictive", în DFARS 227.7202 și următoarele, "Software comercial de computer și Documentația software-ului comercial de computer" aplicabile și orice reglementare ulterioară, dacă au fost furnizate de NortonLifeLock la sediu sau prin servicii găzduite. Orice utilizare, modificare, publicare de reproduceri, executare, afișare sau dezvăluire a Documentației și a programelor licențiate de către Guvernul S.U.A. se va face numai în concordanță cu termenii acestui Acord.

NortonLifeLock Inc. 60 East Rio Salado Parkway, Suite 1000, Tempe, AZ 85281

https://www.nortonlifelock.com

## Cuprins

| Capitolul 1 | Bun venit la Norton LifeLock                                                                                                    | 6                    |
|-------------|----------------------------------------------------------------------------------------------------|----------------------|
|             | Cerințe de sistem pentru Norton 360<br>Accesați-vă contul NortonLifeLock                                                                                                    | 6<br>8               |
| Capitolul 2 | Configurați-vă protecția                                                                                                    | 10                   |
|             | Configurare securitate dispozitiv<br>Configurarea Norton Password Manager<br>Configurarea Backup în cloud<br>Configurarea protecției LifeLock contra furtului de identitate | 10<br>11<br>16<br>17 |
|             | Monitorizarea dark web-ului de la LifeLock**<br>Configurare VPN securizat<br>Configurare control parental<br>Protejați-vă informațiile bancare cu Norton Safe Web           | 18<br>19<br>20<br>23 |
| Capitolul 3 | Gestionarea securității dispozitivelor                                                                                                    | 25                   |
|             | Cum să procedați atunci când dispozitivul dvs. este expus la risc<br>Executarea LiveUpdate                                                                                  | 25<br>26             |
|             | Vizualizați sau remediați riscurile de securitate ale dispozitivului<br>detectate de Norton                                                                                 | 27                   |
|             | Carantină<br>Utilizați Norton pentru a optimiza și a îmbunătăți performanțele                                                                                               | 28                   |
|             | computerului<br>Rulati scanările Norton pentru a verifica dacă există amenintări pe                                                                                         | 30                   |
|             | PC                                                                                                    | 34                   |
|             | Programarea scanărilor Norton<br>Vizualizare amenintări detectate în timp real de Norton                                                                                    | 37<br>38             |
|             | SONAR                                                                                                    | 39                   |
|             | Excludeți fișiere și foldere de la Norton Auto-Protect, SONAR și<br>scanări Download Intelligence                                                                           | 40                   |
|             | Norton                                                                                                    | 41<br>42             |

| Executarea de activități particularizate                                                               | 43       |
|----------------------------------------------------------------------------------------------------|----------|
| Configurați Protectorul de date să blocheze procesele rău                                              | 44       |
| Intenționate care va atecteaza PC-ul<br>Setați Norton să elimine scripturile care pot fi exploatate în | 45       |
| încercările de phishing<br>Aflati mai multe despre Norton Script Control                               | 48<br>51 |
| Protejati-vă dispozitivul împotriva exploatării breşelor, hackerilor şi                                | 01       |
| atacurilor.                                                                                            | 53       |
| Activarea sau dezactivarea Norton Firewall                                                             | 55       |
| Personalizați regulile de program pentru a modifica setările de                                        |          |
| acces pentru programe                                                                                  | 55       |
| Modificarea ordinii regulilor de firewall                                                              | 56       |
| Dezactivarea temporară a unei reguli de trafic                                                         | 57       |
| Permiteți accesul la Internet pentru un program blocat                                                 | 58       |
| Dezactivați notificarea de blocare firewall                                                            | 59       |
| Aflați mai multe despre lista de excluderi Evitarea                                                    |          |
| intruziunilor                                                                                          | 59       |
| Activați protecția browserului                                                                         | 60       |
| Setați Norton Firewall să înceteze sau să înceapă notificările                                         |          |
| atunci când blochează un atac                                                                          | 61       |
| Dezactivarea sau activarea AutoBlock                                                                   | 62       |
| Deblocați computerele care sunt blocate de Norton                                                      |          |
| AutoBlock                                                                                              | 63       |
| Adăugarea unui dispozitiv la Dispozitive de încredere                                                  | 63       |
| Dezactivarea sau activarea Download Intelligence                                                       | 65       |
| Dezactivarea sau activarea filtrării spam                                                              | 65       |
| Definirea utilizării internetului pentru Norton                                                        | 66       |
| Activarea sau dezactivare caracteristicii Urmărire costuri de                                          |          |
| rețea                                                                                                  | 67       |
| Setați Norton să monitorizeze aplicațiile și să blocheze accesul                                       |          |
| site-urilor web rău intenționate la computer                                                           | 68       |
| Începeți să utilizați Norton Cloud Backup                                                              | 70       |
| Adăugarea sau excluderea de fişiere şi foldere la seturile de                                          |          |
|                                                                                                    | 72       |
| Vizualizați sau modificați tipurile de fișiere implicite sau extensiile                                |          |
| de fișiere pe care Norton le include în seturile de                                                    | 70       |
| packup                                                                                                 | 73       |
| Restabiliți imagini, muzica sau alte fișiere importante din seturile                                   | 74       |
| ue backup Norton                                                                                       | 74       |
| Şiergerea de seturi şi tişiere de backup din Backupul in                                               | 75       |
| CiOUC                                                                                                  | 15       |
| Particularizarea setarilor produsului dvs. Norton                                                      | 10       |

|             | Personalizare setări de Protecție în timp real<br>Aflați mai multe despre setările Scanări și riscuri<br>Aflați mai multe despre setările de protecție intruziuni și protecție | 77<br>78   |
|-------------|----------------------------------------------------------------------------------------------------|------------|
|             | browser                                                                                                    | 81         |
|             | Setați Norton pentru a vă permite să gestionați de la distanță<br>dispozitivele protejate                                                                                      | 82         |
|             | Protejarea setărilor de securitate Norton contra oricărui acces<br>neautorizat                                                                                                 | 82         |
|             | Setați o cheie de comandă rapidă pentru a căuta informații în                                                                                                    |            |
|             | Securitatea dispozitivului de la Norton                                                                                                    | 83         |
|             | Optimizați computerul pentru jocuri cu Game Optimizer                                                                                                    | . 84       |
|             | Aflați mai multe despre funcția Game Optimizer                                                                                                    | 86         |
|             | Adăugați manual jocuri în lista Jocuri optimizate                                                                                                    | 87         |
| Capitolul 4 | Găsirea de soluții suplimentare                                                                                                    | 89         |
|             | Dezinstalați securitatea dispozitivului pe Windows<br>Declinarea răspunderii                                                                                                   | . 89<br>89 |
|             |                                                                                                    |            |

## Capitolul

## Bun venit la Norton LifeLock

Acest capitol include următoarele subiecte:

- Cerințe de sistem pentru Norton 360
- Accesați-vă contul NortonLifeLock

## Cerințe de sistem pentru Norton 360

#### Drepturi doar pentru Securitatea dispozitivului de la Norton

■ Norton<sup>™</sup> AntiVirus Plus acoperă un singur PC sau Mac

#### Drepturi la Securitatea dispozitivului și Norton Secure VPN

Acceptă dispozitive care rulează pe Windows, Mac, Android și iOS

- Norton<sup>™</sup> 360 Standard acoperă un singur dispozitiv
- Norton<sup>™</sup> 360 Deluxe acoperă până la 5 dispozitive
- Norton<sup>™</sup> 360 Premium acoperă până la 10 dispozitive
- Norton<sup>™</sup> 360 cu LifeLock Select acoperă până la 5 dispozitive
- Norton<sup>™</sup> 360 cu LifeLock Advantage acoperă până la 10 dispozitive
- Norton<sup>™</sup> 360 cu LifeLock Ultimate Plus acoperă dispozitive nelimitate (Se aplică limitări\*)
- Norton<sup>™</sup> 360 pentru jucători protejează până la 3 dispozitive

Notă: Nu toate ofertele de protecție NortonLifeLock menționate mai sus sunt disponibile în toate regiunile sau pentru toți partenerii.

#### Securitatea dispozitivului

Notă: Nu toate funcțiile sunt disponibile pe toate platformele.

Notă: Controlul parental, Cloud Backup și SafeCam nu sunt acceptate în prezent pe Mac OS.

#### Sisteme de operare Windows<sup>™</sup>

- Microsoft Windows® 10 (toate versiunile)
  - Microsoft Windows
     10 în modul S (pe 32 sau 64 de biți sau ARM32) minim versiunea 1803
  - Microsoft Windows® 8/8.1 (toate versiunile)
     Anumite caracteristici de protecție nu sunt disponibile în browserele Windows 8 Start screen.
  - Microsoft Windows® 7 (pe 32 şi 64 de biți) cu Service Pack 1 (SP 1) sau o versiune ulterioară

Notă: Norton AntiVirus Plus nu este acceptat pe Windows 10 în modul S.

#### Sisteme de operare Mac®

 Mac OS X 10.10.x sau o versiune ulterioară cu un produs Norton 8.0 sau o versiune ulterioară.

**Notă:** Momentan, funcțiile de control parental Norton Family și Cloud Backup nu sunt compatibile cu Mac OS.

#### Sisteme de operare Android<sup>™</sup>

Android 6.0 sau o versiune ulterioară

Trebuie să aveți instalată aplicația Google Play.

Scanarea automată a aplicațiilor de pe Google Play este permisă pe Android 4.1 sau versiunile anterioare, cu excepția dispozitivelor Samsung. Sunt acceptate dispozitivele Samsung care rulează cu Android 4.2 sau o versiune ulterioară. Pentru versiunile anterioare de Android, trebuie folosită funcția de "Partajare" din Google Play pentru a scana aplicațiile de pe Google Play.

#### Sisteme de operare iOS

 Dispozitivele iPhone sau iPad pe care rulează versiunea actuală şi ultimele două versiuni de Apple iOS

#### Cerințe de sistem pentru Norton™ Secure VPN

Disponibil pentru PC cu Windows™, Mac® şi dispozitive iOS şi Android™:

Norton Secure VPN este compatibil cu sistemele PC şi Mac, smartphone-uri şi tablete Android, iPad-uri şi iPhone-uri. Norton Secure VPN poate fi utilizat pe numărul specificat de dispozitive – cu utilizare nelimitată pe perioada de abonament.

#### Sisteme de operare Windows<sup>™</sup>

- Microsoft Windows® 10 (toate versiunile cu excepția Windows 10 S)
  - Microsoft Windows® 8/8.1 (toate versiunile)
  - Microsoft Windows® 7 (pe 32 şi 64 de biţi) cu Service Pack 1 (SP 1) sau o versiune ulterioară

150MB de spațiu disponibil pe unitatea de disc.

#### Sisteme de operare Mac®

Versiunea actuală şi cele două versiuni anterioare de Mac OS.

300 de MB de spațiu disponibil pe unitatea de disc.

#### Sisteme de operare Android<sup>™</sup>

Android 6.0 sau o versiune ulterioară

Trebuie să aveți instalată aplicația Google Play.

#### Sisteme de operare iOS

 Dispozitivele iPhone sau iPad pe care rulează versiunea actuală şi ultimele două versiuni de Apple iOS

## Accesați-vă contul NortonLifeLock

Vă puteți gestiona detaliile abonamentului, găsi cheia de produs, activa reînnoirea abonamentului sau accesa alte servicii din contul dvs. NortonLifeLock.

#### Accesați-vă contul

- 1 Accesați my.Norton.com și faceți clic pe Autentificare.
- 2 Introduceți numele de utilizator/adresa de e-mail și parola, apoi faceți clic pe Autentificare.
- 3 Dacă v-ați uitat parola, faceți clic pe Ați uitat parola? și introduceți adresa de e-mail.

Dacă vedeți un mesaj potrivit căruia contul dvs. este blocat temporar din cauza prea multor încercări eşuate de autentificare, vă recomandăm să aşteptați o oră și să încercați să vă autentificați din nou.

## Capitolul

## Configurați-vă protecția

Acest capitol include următoarele subiecte:

- Configurare securitate dispozitiv
- Configurarea Norton Password Manager
- Configurarea Backup în cloud
- Configurarea protecției LifeLock contra furtului de identitate
- Configurare VPN securizat
- Configurare control parental
- Protejați-vă informațiile bancare cu Norton Safe Web

### Configurare securitate dispozitiv

Pentru a vă proteja dispozitivul, trebuie să instalați Securitatea dispozitivului de la Norton. Puteți instala Securitatea dispozitivului de la Norton pe desktopurile și laptopurile dvs. Windows, pe computerele Mac și pe dispozitivele mobile pe care rulează Android și iOS.

#### Descărcați și instalați Securitatea dispozitivului

1 De pe fiecare computer, laptop şi smartphone, deschideţi browserul şi tastaţi următorul URL:

#### https://norton.com/setup

2 Autentificați-vă în contul NortonLifeLock.

- Norton is ready to download

  Image: Distribution of the product of the product of
- 3 În fereastra Configurare Norton, faceți clic pe De acord, descarc.

4 Faceți clic pe zona indicată de săgeata de pe ecran și urmați instrucțiunile.

Serviciul dvs. se descarcă, se instalează și se activează automat.

Notă: Dacă descărcarea nu a fost finalizată sau dacă observați vreo eroare la descărcarea serviciului, puteți reporni descărcarea.

## **Configurarea Norton Password Manager**

După ce instalați Device Security, vi se solicită să adăugați extensii de browser. Pentru buna funcționare a caracteristicilor, va trebui să adăugați extensiile în browserele Internet Explorer, FireFox şi Chrome.

Trebuie să activați extensiile de brower Norton pentru a accesa cu uşurință toate funcțiile specifice de browser. Extensiile de browser Norton includ:

| Norton Safe Web    | O experiență de căutare securizată care vă ajută<br>să navigați, să căutați și să faceți cumpărături online<br>în siguranță. Acesta analizează site-urile web pe<br>care le vizitați și detectează prezența viruşilor, a<br>spyware-ului, a malware-ului sau a altor amenințări. |
|--------------------|----------------------------------------------------------------------------------------------------|
| Norton Safe Search | Un motor de căutare securizat care utilizează<br>Ask.com și Yahoo! pentru a genera rezultatele<br>căutării. Norton Safe Search evaluează rezultatele<br>căutării pe baza stării de siguranță a site-ului și pe<br>baza evaluării Norton.                                         |

| Norton Home Page        | Un site web care utilizează funcția Norton Safe<br>Search pentru a vă îmbunătăți experiența de<br>căutare pe web. Aceasta furnizează starea de<br>siguranță pentru site și evaluarea Norton pentru<br>rezultatele de căutare generate.                                                         |
|-------------------------|----------------------------------------------------------------------------------------------------|
| Norton Password Manager | O locație sigură în care puteți stoca toate informațiile<br>sensibile precum datele de autentificare sau<br>informațiile personale și financiare. Puteți utiliza<br>aceste informații pentru vă autentifica pe site-uri<br>web, a completa automat formulare online și pentru<br>plăți online. |

#### **Internet Explorer**

Adăugarea extensiei de browser Norton în Internet Explorer

- 1 După ce instalați pentru prima dată Norton, pagina **Protecție browser** se va deschide automat într-o fereastră nouă la lansarea unei noi sesiuni de Internet Explorer.
- 2 În pagina Protecție browser, faceți clic pe opțiunea Activare din Bara de instrumente Norton Security.
- 3 În fereastra pop-up de extensie care apare, faceți clic pe Adăugare extensie.
- 4 După ce ați activat Bara de instrumente Norton Security, puteți activa extensiiile Norton Safe Search, Norton Home Page și Norton Password Manager pentru browser-ul dvs.

Puteți utiliza opțiunea **Clic pentru adăugare** și urmați instrucțiunile de pe ecran pentru a activa aceste caracteristici.

5 Dacă nu ați instalat niciuna dintre extensii, va apărea notificarea Alertă privind protecția Internet Explorer atunci când veți lansa aplicația Internet Explorer după o săptămână.

Faceți clic pe **Instalare acum** și urmați instrucțiunile de pe ecran pentru a instala extensiile.

Notă: Dacă doriți să activați mai târziu extensia Norton, faceți clic pe Aminteşte-mi mai târziu. Dacă nu doriți să apară alerta de notificare, faceți clic pe Nu mă mai întreba.

#### **Google Chrome**

Adăugarea extensiilor de browser Norton în Google Chrome

**Notă:** Trebuie să aveți ultima versiune de Norton 360 pentru a instala extensiile de browser ale Google Chrome. Dacă nu aveți cea mai recentă versiune, rulați LiveUpdate în produsul dvs. Norton. Vă oferim următoarele extensii pentru browserul Google Chrome:

Norton Safe Web

- Norton Password Manager
- Norton Safe Search
- Pagina principală Norton
   Puteți instala extensiile de browser pentru Chrome urmând instrucțiunile de mai jos.
- 1 După ce instalați Securitatea dispozitivului prima dată, pagina **Protecție browser** se deschide automat într-o fereastră nouă pentru a lansa o nouă sesiune Google Chrome.

De asemenea, puteți lansa pagina **Protecție browser** făcând clic pe opțiunea **Configurare** acum din coloana Internet Security.

- 2 Din pagina Protecție browser, faceți clic pe opțiunea Clic pentru adăugare din Norton Safe Web.
- 3 În fereastra pop-up de extensie care apare, faceți clic pe Adăugare extensie.
- 4 După ce ați activat Norton Safe Web, puteți activa extensiile Norton Safe Search, Norton Home Page şi Norton Password Manager pentru browser-ul dvs. Puteți utiliza opțiunea Clic pentru adăugare şi urma instrucțiunile de pe ecran pentru a activa aceste extensii.

Pentru a activa toate extensiile Norton în Google Chrome, faceți clic pe **Adăugați gratuit toate extensiile Norton** și urmați instrucțiunile de pe ecran.

- Dacă nu ați instalat extensia Norton Safe Web, notificarea de alertă Protecție Chrome eliminată apare atunci când lansați Google Chrome după o săptămână.
- Dacă nu ați instalat niciuna dintre extensii, va apărea notificarea Alertă privind protecția Google Chrome atunci când veți lansa aplicația Google Chrome după o săptămână.
- 5 Faceți clic pe Instalare acum și urmați instrucțiunile de pe ecran pentru a instala extensiile.

Notă: Dacă doriți să activați mai târziu extensia Norton, faceți clic pe Aminteşte-mi mai târziu. Faceți clic pe Nu mă mai întreba din nou dacă nu doriți să apară alerta de notificare.

#### Mozilla Firefox

Adăugarea funcțiilor de browser Norton în Mozilla Firefox

**Notă:** Trebuie să aveți ultima versiune de Norton 360 pentru a instala extensiile independente de browser pentru Mozilla Firefox. Dacă nu aveți cea mai recentă versiune, rulați LiveUpdate în produsul dvs. Norton. Oferim următoarele extensii pentru browserul Google Chrome:

Norton Safe Web

- Norton Safe Search
- Pagina principală Norton
- Norton Password Manager
   Puteți instala sau actualiza extensiile de browser pentru Firefox urmând instrucțiunile de mai jos.
- 1 După ce instalați Norton prima dată, pagina **Protecție browser** se deschide automat într-o nouă fereastră/filă pentru a lansa o nouă sesiune Mozilla Firefox.

Dacă ați actualizat Norton, faceți clic pe **OK** din fereastra de alertă **Protecție browser** pentru a afișa pagina de extensii.

Notă: De asemenea, puteți lansa pagina **Protecție browser** făcând clic pe opțiunea **Configurare acum** din coloana **Internet Security**.

- 2 În pagina Protecție browser, faceți clic pe opțiunea Activare din Norton Safe Web.
- 3 În fereastra pop-up de extensie care apare, faceți clic pe **Se permite**.

După ce ați activat Norton Safe Web, puteți activa extensiile Norton Safe Search, Norton Home Page și Norton Password Manager pentru browser-ul dvs. Puteți utiliza opțiunea **Activare** și urma instrucțiunile de pe ecran pentru a activa aceste funcții.

Pentru a activa toate extensiile Norton în Firefox, faceți clic pe **Adăugați toate extensiile Norton gratuit** și urmați instrucțiunile de pe ecran.

Dacă nu ați instalat niciuna dintre extensii, va apărea notificarea **Alertă privind protecția Firefox** atunci când veți lansa Firefox după o săptămână. Dacă doriți să activați mai târziu extensia Norton, faceți clic pe **Aminteşte-mi mai târziu**. Dacă nu doriți să apară alerta de notificare, faceți clic pe **Nu mă mai întreba din nou**. Dacă alegeți **Aminteşte-mi mai târziu**, Firefox afişează o notificare a unei Alerte de protecție după o săptămână. Puteți face click pe opțiunea **Instalare acum** din notificare şi urmați instrucțiunile de pe ecran pentru a instala extensiile.

#### Microsoft Edge

Adăugarea extensiei de browser Norton în Microsoft Edge

**Notă:** Norton Password Manager este o extensie independentă și nu necesită instalarea unui produs Norton în browserul Microsoft Edge. Extensia este compatibilă numai cu computere cu Windows 10 Creators Update și versiuni mai recente.

- 1 Porniți browserul Microsoft Edge.
- 2 Din colțul de dreapta sus, faceți clic pe butonul Mai multe și selectați Extensii.

- 3 În fereasta Extensii, faceți clic pe Obținere extensii din magazin.
- 4 În fereastra Magazin, tastați Norton în caseta de căutare și faceți clic pe Norton Password Manager din rezultate.
- 5 Faceți clic pe Instalare.

După ce este instalată extensia, faceți clic pe Lansare.

- 6 Din fereasta pop-up Aveți o extensie nouă, faceți clic pe Activare.
- 7 Pentru a afişa pictograma Norton Identity Safe în bara pentru adrese, faceți clic pe butonul Mai multe din colțul de dreapta sus al browserului şi faceți clic pe Extensii.
- 8 Din fereastra Extensie, selectați Norton Password Manager.
- 9 Din fereastra Norton Password Manager, sub Se afişează butonul în dreptul barei de adrese, mutați glisorul în poziția Activat.

#### Extensii de browser pentru Microsoft Edge bazat pe Chromium

Microsoft a lansat o nouă versiune a Microsoft Edge bazată pe proiectul open source Chromium. Norton oferă următoarele extensii de browser pentru această nouă versiune de browser în magazinul Microsoft Edge.

- Norton Password Manager Vă oferă instrumentele de care aveți nevoie pentru a vă ajuta să creați, stocați şi gestionați mai sigur şi mai în siguranță parole, carduri de credit şi alte informații sensibile
- Norton Safe Web Vă oferă protecție împotriva amenințărilor online în timp ce navigați pe web.

Extensiile sunt disponibile atât pentru platformele Windows cât și pentru Mac.

#### Adăugarea extensiei Norton Safe Web în Microsoft Edge

- 1 Porniți browserul Microsoft Edge.
- 2 Lansați extensia Norton Safe Web din pagina Microsoft Edge Addons.

Notă: Puteți face clic pe pictograma de setări > **Extensii** pentru a verifica dacă extensia Norton Password Manager este deja instalată. În pagina **Extensii**, mutați glisorul Norton Safe Web pentru a activa extensia.

- 3 În pagina Norton Safe Web Addons, faceți clic pe **Obținere**.
- 4 Faceți clic pe Adăugați o extensie în notificarea pop-up Adăugați "Norton Safe Web" în Microsoft Edge pentru a instala extensia Norton Safe Web.

#### Adăugarea extensiei Norton Password Manager în Microsoft Edge

- 1 Porniți browserul Microsoft Edge.
- 2 Lansați extensia Norton Password Manager din pagina Microsoft Edge Addons.

Notă: Puteți face clic pe pictograma de setări > **Extensii** pentru a verifica dacă extensia Norton Password Manager este deja instalată. În pagina **Extensii**, mutați glisorul Norton Password Manager pentru a activa extensia.

- 3 În pagina Norton Password Addons, faceți clic pe **Obținere**.
- 4 Faceți clic pe Adăugați o extensie în notificarea pop-up Adăugați "Norton Password Manager" în Microsoft Edge pentru a instala extensia Norton Password Manager.

### Configurarea Backup în cloud

Cloud Backup acționează ca o măsură de prevenire a pierderii de date din cauza ransomware, malware sau dacă întâmpinați probleme hardware majore. Abonamentul dvs. vă dă dreptul la un anumit spațiu de stocare securizată în cloud. Volumul de stocare gratuită în cloud depinde de abonamentul pe care l-ați cumpărat.

Notă: Funcția Norton Cloud Backup este disponibilă numai pe Windows.

Înainte de a rula primul backup, trebuie să activați Backup în cloud.

Notă: Pentru a utiliza backup în cloud, trebuie să setați opțiunea Urmărire costuri de rețea în fereastra Setări firewall la Fără limită.

#### Activarea Backup în cloud

- 1 Porniți Norton.
- 2 În fereastra My Norton, lângă Backup în cloud, faceți clic pe Configurare.
- 3 În fereastra care se afişează, faceți clic pe Activare backup.
- 4 Când vi se solicită să vă autentificați, introduceți adresa de email şi parola contului dvs. NortonLifeLock, apoi faceți clic pe Autentificare.
- 5 Faceți clic pe Terminat.

## Configurarea protecției LifeLock contra furtului de identitate

LifeLock și Norton își unesc forțele într-o singură companie, pentru a vă ajuta să vă protejați identitatea.

Puteți adăuga următoarele informații personale la monitorizarea LifeLock†:

- Permisul de conducere
- Codul numeric personal, data nașterii, numele mamei înainte de căsătorie
- 5 Coduri de asigurare
- 5 adrese
- 5 numere de telefon
- 10 conturi bancare
- 10 carduri de credit\*

Puteți adăuga informații suplimentare la monitorizarea LifeLock, ca alte numere de telefon, adrese sau conturi de e-mail.

Sistemul de alertă de identitate LifeLock vă alertează atunci când identitatea dvs. este utilizată de altcineva. Poate fi vorba de persoane care încearcă să obțină un cont de telefon mobil sau un împrumut auto în numele dvs.

**Notă:** Protecția LifeLock contra furtului de identitate nu acoperă și firmele. Tehnologia și serviciile noastre sunt concepute pentru a ajuta la protecția persoanelor cu CNP și alte informații personale identificabile, care nu sunt deținute de companii.

\*Se pot adăuga cardurile de credit importante, ca Visa, MasterCard, American Express şi Discover. Din păcate, în prezent nu sunt acceptate alte tipuri de carduri, cum ar fi cardurile de fidelizare sau cardurile cadou.

Nimeni nu poate preveni toate cazurile de furt de identitate sau infracțiunile cibernetice.

†LifeLock nu monitorizează toate tranzacțiile pentru toate companiile.

#### Configurarea protecției LifeLock contra furtului de identitate

- 1 Porniți Norton.
- 2 În fereastra My Norton, lângă Protecția contra furtului de identitate, faceți clic pe Configurare.
- 3 În pagina Autentificare membru LifeLock, faceți clic pe Autentificare cu Norton.
- 4 Introduceți-vă datele de autentificare și autentificați-vă.
- 5 Urmați instrucțiunile de pe ecran.

#### Instalați LifeLock pentru aplicația Norton 360 pe Android

- 1 Pe dispozitivul dvs. Android, lansați aplicația **Play Store** și căutați **Protecție LifeLock contra furtului de identitate**.
- 2 După ce ați găsit pagina aplicației din Magazin Play, atingeți **Instalare**, apoi apăsați pe **Accept**.
- 3 După instalare, deschideți aplicația și autentificați-vă cu datele dvs. de autentificare.

#### Instalați LifeLock pentru aplicația Norton 360 pe iOS

- 1 Pe dispozitivul dvs. iOS, lansați aplicația App Store și căutați Protecție LifeLock contra furtului de identitate.
- 2 După ce ați găsit pagina aplicației din App Store, atingeți **Descărcare**, apoi apăsați pe **Instalare**.
- 3 După instalare, deschideți aplicația și autentificați-vă cu datele dvs. de autentificare.

### Monitorizarea dark web-ului de la LifeLock\*\*

#### Ce este Monitorizarea dark web-ului?

Monitorizăm utilizarea informațiilor dvs. personale\*\* pe site-uri și forumuri din dark web. Când detectăm informațiile dvs. pe dark web, vă informăm.

#### De ce este important?

Hoții de identitate vă pot vinde informațiile personale pe site-uri și forumuri din dark web.

#### Ce trebuie să faceți?

Dacă găsiți vreuna din informațiile dvs. în notificare, consultați pașii de mai jos.

- Cardul de debit/credit este compromis : Dacă cardul este închis, nu trebuie luată nicio măsură. Dacă este un cont curent, contactați compania de carduri de credit/debit şi solicitați unul nou. Monitorizați-vă extrasele de cont cu atenție.
- E-mailul este compromis : Schimbați parola actuală. Dacă aveți conturi cu aceeaşi parolă, schimbați-le şi pe acelea. Dacă aveți probleme curente, vă recomandăm să vă deschideți un nou cont de e-mail. Rețineți că modificarea parolelor la 30 de zile vă va ajuta să vă păstrați conturile în siguranță.
- CNP-ul este compromis : Vă recomandăm să setați alerte de fraudă cu unul din cele trei birouri de credit, pentru a vă ajuta să vă protejați identitatea.
- Numele/adresa/numărul de telefon sunt compromise : Din fericire, în acest caz nu au fost partajate informații mai periculoase, cum ar fi codul dvs. numeric personal. Cu toate acestea, deoarece unele dintre informațiile dvs. personale sunt publice, vă sfătuim să vă monitorizați atent raportul de credit pentru orice eventualitate.

Vom continua să monitorizăm web-ul întunecat, astfel încât să nu conțină informațiile dvs. personale\*\*. Dacă detectăm informațiile dvs., vă vom trimite un alt e-mail.

Notă: Nimeni nu poate preveni toate cazurile de furt de identitate.

\*\*Monitorizarea dark web din planurile Norton 360 revine la setarea implicită prin care se monitorizează doar adresa de e-mail. Vă rugăm să vă conectați la portal pentru a vedea dacă puteți adăuga informații suplimentare în scopul monitorizării.

### **Configurare VPN securizat**

Rețelele Wi-Fi publice sunt peste tot: aeroporturi, cafenele, mall-uri și hoteluri. Hotspoturile gratuite sunt atât de răspândite încât oamenii se conectează la acestea fără a sta pe gânduri. Este convenabil, dar citirea e-mailurilor, verificarea contului bancar sau efectuarea oricărei activități care necesită autentificare este riscantă atunci când utilizați rețele Wi-Fi publice. Dacă utilizați rețele Wi-Fi publice, activitățile dvs. online pot fi monitorizate. Infractorii cibernetici pot fura informații personale, ca numele de utilizator, parolele, locațiile, chaturile, e-mailurile sau numerele de cont.

Secure VPN vă ajută să vă asigurați conexiunea atunci când utilizați o conexiune publică fără fir. Acesta creează o rețea privată virtuală (VPN) care vă criptează datele confidențiale.

Secure VPN protejează datele pe care le trimiteți și le primiți atunci când utilizați rețele Wi-Fi publice, în următoarele moduri:

- Adaugă criptare de nivel bancar pentru a vă proteja conexiunea atunci când folosiţi hotspot-urile Wi-Fi publice.
- Vă permite să navigați anonim pe internet, astfel încât confidențialitatea dvs. să fie protejată.
- Permite accesul la aplicațiile și conținutul dvs. preferat oriunde ați fi, la fel ca și acasă.
- Vă criptează datele cu o rețea privată virtuală fără jurnal, care nu vă urmăreşte sau stochează activitatea.
- Le oferă clienților de nivel mondial asistență de la Norton LifeLock, lider în domeniul securității online.

Notă: Funcția Secure VPN nu este disponibilă cu toate abonamentele.

Urmați instrucțiunile de mai jos pentru a configura rețeaua VPN securizată.

#### Configurare VPN securizat

- 1 Porniți Norton.
- 2 În fereastra My Norton, lângă VPN securizat, faceți clic pe Configurare.
- 3 În pagina web care apare, faceți clic pe **Conectare**.

- 4 Introduceți-vă datele de autentificare și autentificați-vă.
- 5 Dacă primiți o solicitare de descărcare &;, faceți clic pe **Descărcare**.
- 6 Urmați instrucțiunile de pe ecran.

Alăturați-vă discuțiilor cu alți utilizatori de desktop aici Norton Community.

### **Configurare control parental**

Acum puteți configura Controlul parental pentru a vă ajuta copiii să se bucure de internet în siguranță. Este uşor și nu necesită decât trei pași.

Funcția Control parental vă oferă tot ce aveți nevoie pentru a vă proteja familia de pericolele de pe internet și de conținut nepotrivit. Vă ajută chiar și cu prevenirea partajării informațiilor confidențiale online de către copii.

#### Autentificați-vă în contul NortonLifeLock

- 1 Porniți Norton.
- 2 În fereastra My Norton, lângă Control parental, faceți clic pe Configurare.
- 3 Dacă vi se cere să vă autentificați, introduceți datele de autentificare și autentificați-vă.
- 4 În pagina care apare, faceți clic pe fila **Familie**.
- 5 Citiți **Termenii serviciului** și faceți clic pe **De acord, continuă** pentru a vă configura familia.
- 6 Urmați instrucțiunile de pe ecran.

#### Adăugați un copil la contul dvs.

Pe măsură ce adăugați un copil, funcția de Control parental aplică reguli predefinite pe baza vârstei acestuia. Puteți personaliza oricând regulile casei, astfel încât să fie logice în funcție de nivelul de maturitate al fiecărui copil.

Notă: Puteți adăuga până la 15 copii la contul dvs. În orice moment puteți adăuga sau elimina un copil din contul dvs. Norton Family.

1 În cutia **Nume copil**, tastați numele copilului.

Notă: Numele nu trebuie să conțină caractere speciale precum &, # sau \$.

2 Selectați anul nașterii copilului.

Regulile casei se aplică în funcție de vârsta copilului.

3 Alegeți **Selectare avatar** sau **Încărcare fotografie** pentru a seta o fotografie de profil pentru copil.

Notă: Puteți adăuga mai mulți copii la contul dvs. după ce finalizați configurarea pentru primul copil.

4 Faceți clic pe Următorul.

#### Instalarea Norton Family pe dispozitivul copilului dvs.

Instalați Norton Family pe fiecare dispozitiv utilizat de copilul dvs. Dacă nu sunteți pe dispozitivul copilului dvs., faceți clic pe **Nu** pentru a trimite prin e-mail un link de descărcare. Deschideți acest e-mail pe dispozitivul pe care doriți să instalați Norton Family.

#### Instalarea Norton Family pe Windows

- 1 Sub Copilul dvs. utilizează acest dispozitiv?, faceți clic pe Da apoi faceți clic pe Înainte.
- 2 Rulați sau faceți clic pe fișierul de instalare descărcat.
- 3 Norton Download Manager va instala automat Norton Family pe dispozitiv.
- 4 Citiți Acordul de licență pentru utilizator, apoi faceți clic pe a face Acceptare și instalare.

Acest dispozitiv va fi asociat automat contului dvs.

- 5 Faceți clic pe Continuare.
- 6 Din fereastra pentru alocare de dispozitive, faceți clic pe **Editare** lângă copilul căruia doriți să îi alocați acest dispozitiv.
- 7 Faceți clic pe autentificare ca şi selectați contul utilizat de copil pentru autentificarea pe acest dispozitiv. Dacă acest copil foloseşte mai multe conturi de utilizator, alegeți copilul pe toate conturile respective.
- 8 Faceți clic pe Salvare > OK.

Instalarea aplicației Norton Family pe Android

- 1 În fereastra INSTALARE Norton Family, atingeți Da și apoi Continuare.
- 2 Atingeți Descărcați aplicația Norton Family.
- 3 Dacă vi se solicită, finalizați acțiunea din Play Store.
- 4 Atingeți **Instalare** și urmați instrucțiunile de pe ecran.
- 5 Deschideți aplicația Norton Family de control parental.
- 6 Citiți Acordul de licență Norton, apoi atingeți Acceptare şi continuare > Noțiuni de bază.
- 7 Faceți clic pe Autentificare și introduceți datele de autentificare în Norton.

8 Atingeți Copil, pentru a accesa modul Copil, apoi atingeți Continuare.

Modul Copil vă permite să adăugați un copil și să asociați regulile casei cu acest dispozitiv.

9 Pentru a adăuga un copil nou, atingeți Adăugare copil și, în fereastra PROFIL, introduceți detaliile copilului.

Alegeți un avatar pentru profilul copilului atingând imaginea de avatar. Puteți alege o imagine din galerie sau puteți face o fotografie instant pentru profilul copilului.

10 Atingeți Continuare, apoi atingeți Salvare.

Norton Family a setat regulile implicite ale casei pe baza anului de naştere a copilului. Puteți atinge **Regulile casei** pentru a examina regulile asociate copilului dvs.

- 11 Selectați copilul căruia doriți să îi atribuiți acest dispozitiv, alegeți un nume care să vă ajute să îl identificați şi apoi atingeți Finalizat.
- 12 Dacă vi se solicită, activați Utilizarea aplicației și opțiunile de Accesibilitate.
- 13 În mesajul de alertă care apare, atingeți Activare pentru a seta Norton Family ca administrator al dispozitivului.

Instalarea aplicației Norton Family pe iOS

- 1 În fereastra INSTALARE Norton Family, atingeți Da și apoi Continuare.
- 2 Atingeți Descărcați aplicația Norton Family.
- 3 Atingeți și instalați aplicația Norton Family.
- 4 Atingeți Deschidere.
- 5 Atingeți **OK** pentru a îi permite aplicației Norton Family să vă trimită înștiințări.
- 6 Citiți Acordul de licență Norton și Politica de confidențialitate, apoi atingeți Sunt de acord, continuă.
- 7 Autentificați-vă cu datele dvs. de autentificare.
- 8 În ecranul Adăugare copil, introduceți informațiile copilului și apoi atingeți Adăugare.

Pentru a adăuga alt copil, atingeți **Adăugare copil nou**, iar în fereastra **Adăugare copil**, introduceți informațiile copilului și apoi atingeți **Adăugare**.

Alegeți un avatar pentru profilul copilului, atingând imaginea de avatar. Puteți alege o imagine din galerie sau puteți face o fotografie instant pentru profilul copilului.

- 9 Selectați copilul căruia doriți să îi atribuiți acest dispozitiv şi alegeți un nume care să vă ajute să îl identificați.
- 10 Atingeți Alocare.

11 Atingeți Instalare și urmați instrucțiunile de pe ecran pentru a instala un profil.

Instalarea unui profil este necesară pentru ca blocarea instantanee și alte caracteristici să funcționeze pe dispozitivul copilului.

12 Urmați instrucțiunile de pe ecran pentru a configura limitările.

#### Instalați Norton Family pe un dispozitiv părinte

După ce finalizați configurarea, trebuie să descărcați și să instalați următoarea aplicație mobilă pe dispozitiv:

- Dispozitivul Android: instalați aplicația Norton Family de control parental
- Dispozitivul iOS: instalați aplicația Norton Family pentru părinți

Descărcați și instalați aplicația Norton Family de control parental pe Android

- 1 Lansați aplicația Play Store și căutați Norton Family de control parental.
- 2 Selectați aplicația Norton Family de control parental și apoi atingeți Instalare.
- 3 După instalare, deschideți aplicația.
- 4 Citiți Acordul de licență Norton și alte politici, apoi apăsați Continuare.
- 5 Autentificați-vă cu datele dvs. de autentificare.
- 6 Atingeți **Dispozitiv parental**. Dacă partajați dispozitivul cu copilul dumneavoastră, comutați la **Modul copil** înainte de a îi preda aparatul copilului.

Descărcați și instalați aplicația Norton Family pentru părinți pe iOS

- 1 Lansați aplicația App Store și căutați Norton Family pentru părinți.
- 2 Selectați Norton Family pentru părinți, apoi atingeți Descărcare.
- 3 După instalare, deschideți aplicația.
- 4 Citiți Acordul de licență Norton și alte politici, apoi apăsați Continuare.
- 5 Autentificați-vă cu datele dvs. de autentificare.

#### Discutați aceste aspecte cu familia dvs.

Comunicarea este esențială pentru siguranța online a familiei. \*De aceea, puteți iniția o discuție cu copilul dvs. prin care să îi explicați cât este de important să utilizeze internetul în mod responsabil.

## Protejați-vă informațiile bancare cu Norton Safe Web

Protecția bancară din Norton Safe Web oferă securitate sporită atunci când faceți tranzacții pe site-uri bancare. Când accesați un site web bancar folosind Google Chrome, Mozilla Firefox sau Microsoft Edge, primiți o notificare pentru a instala sau activa extensia Norton Safe Web.

Faceți clic pe **Instalare** sau **Activare** din notificare și urmați instrucțiunile de pe ecran pentru a instala sau activa extensia Norton Safe Web.

Puteți dezactiva alerta de notificare de protecție bancară făcând clic pe **Nu se va mai afişa** din notificare sau accesând fereastra **Setări**.

Dezactivați sau activați Notificările de protecție bancară

1 Porniți Norton.

Dacă vedeți fereastra **My Norton**, lângă **Securitatea dispozitivului**, faceți clic pe **Deschidere**.

- 2 În fereastra principală a produsului Norton, faceți clic pe Setări.
- 3 În fereastra Setări, faceți clic pe Firewall.
- 4 În fila **Protecție intruziuni și Protecție browser**, în rândul **Notificări de protecție bancară**, mutați glisorul **Activat** / **Dezactivat** în poziția **Dezactivat** sau **Activat**.
- 5 În fereastra Setări, faceți clic pe Se aplică, apoi pe Închidere.

Capitolul

Gestionarea securității dispozitivelor

Acest capitol include următoarele subiecte:

- Cum să procedați atunci când dispozitivul dvs. este expus la risc
- Utilizați Norton pentru a optimiza și a îmbunătăți performanțele computerului
- Rulați scanările Norton pentru a verifica dacă există amenințări pe PC
- Protejați-vă dispozitivul împotriva exploatării breşelor, hackerilor şi atacurilor.
- Setați Norton să monitorizeze aplicațiile şi să blocheze accesul site-urilor web rău intenționate la computer
- Începeți să utilizați Norton Cloud Backup
- Particularizarea setărilor produsului dvs. Norton
- Optimizați computerul pentru jocuri cu Game Optimizer

# Cum să procedați atunci când dispozitivul dvs. este expus la risc

În fereastra principală Norton, culorile filelor Securitate, Internet Security, Backup și Performanță arată starea fiecărei categorii, după cum urmează:

- Verde : Sunteți protejat.
- Portocaliu : Computerul dvs. necesită atenție.
- Roşu : Computerul este în pericol.

Notă: Categoria Backup este disponibilă numai cu abonamentele Deluxe, Premium și Norton 360.

Norton repară automat majoritatea problemelor care reduc protecția sau performanțele sistemului dvs. și afișează starea ca Protejat în fereastra principală. Norton marchează problemele care necesită atenția dvs. ca **în Pericol** sau **Atenție!**.

Răspundeți la indicatorii de stare Atenție sau În Pericol

1 Porniți Norton.

Dacă vedeți fereastra **My Norton**, lângă **Securitatea dispozitivului**, faceți clic pe **Deschidere**.

- 2 În fereastra principală Norton, faceți clic pe fila roșie sau portocalie a categoriei cu indicativul **în Pericol** sau **Atenție!**.
- 3 Faceți clic pe **Reparați acum** și urmați instrucțiunile de pe ecran.

Dacă aveți în continuare probleme, faceți clic pe **Ajutor > Obțineți asistență** pentru a rula instrumentul de diagnosticare.

Puteți și încerca să utilizați Instrumentele de recuperare Norton dacă sunteți de părere că aveți un computer grav infectat.

#### Executarea LiveUpdate

NortonLifeLock recomandă să rulați LiveUpdate la intervale regulate în cazurile următoare:

- Dacă ați dezactivat opțiunea LiveUpdate automat
- În cazul în care computerul dvs. nu este conectat la internet pentru mult timp

Notă: Pentru a rula LiveUpdate, aveți nevoie de un abonament valid și de o conexiune la internet.

#### Rulați LiveUpdate manual

1 Porniți Norton.

Dacă vedeți fereastra **My Norton**, lângă **Securitatea dispozitivului**, faceți clic pe **Deschidere**.

- 2 În fereastra principală a produsului Norton faceți dublu clic pe Securitate, apoi faceți clic pe LiveUpdate.
- 3 În fereastra Norton LiveUpdate, când LiveUpdate s-a încheiat cu succes, faceți clic pe OK.

## Vizualizați sau remediați riscurile de securitate ale dispozitivului detectate de Norton

Când Norton detectează un risc de securitate, acesta o elimină automat, cu excepția cazului în care necesită o acțiune din partea dvs. pentru a înțelege modul în care doriți să remediați riscul. Dacă este necesar să executați o acțiune, Norton afișează o alertă Amenințări detectate sau o avertizare privind riscul de securitate, cu sugestii privind modul de reacție la riscul de securitate.

Vizualizarea riscurilor rezolvate automat în cursul unei scanări

1 Porniți Norton.

Dacă vedeți fereastra **My Norton**, lângă **Securitatea dispozitivului**, faceți clic pe **Deschidere**.

- 2 În fereastra principală Norton, faceți dublu clic pe Securitate, apoi pe Istoric.
- 3 În fereastra Istoric de securitate, în lista verticală Afişare, selectați Riscuri de securitate rezolvate.
- 4 Selectați un risc din listă, apoi în panoul Detalii, afișați acțiunea întreprinsă.

#### Rezolvați riscurile detectate dar nerezolvate în timpul unei scanări

În unele cazuri, Norton nu rezolvă riscurile automat, ci vă recomandă o acțiune necesară pentru a rezolva riscul respectiv.

Rezolvați riscurile detectate dar nerezolvate în timpul unei scanări

1 Porniți Norton.

Dacă vedeți fereastra **My Norton**, lângă **Securitatea dispozitivului**, faceți clic pe **Deschidere**.

- 2 În fereastra principală Norton, faceți dublu clic pe Securitate, apoi pe Istoric.
- 3 În fereastra Istoric de securitate, în lista verticală Afişare, selectați Riscuri de securitate nerezolvate.
- 4 Selectați un risc din listă dacă există riscuri afişate și nerezolvate.
- 5 Efectuați Acțiunea recomandată din panoul Detalii.

Notă: Uneori, poate fi necesar să reporniți computerul după ce Norton elimină un risc de securitate. Dacă Norton vă solicită să reporniți computerul, trebuie să salvați fișierele deschise și să reporniți apoi computerul.

Notă: Rulați Norton Power Eraser în cazul în care bănuiți că sistemul dvs. este infectat. Norton Power Eraser este un instrument puternic de îndepărtare a malware-ului ce elimină riscurile de securitate ce sunt altfel dificil de eliminat. Pentru mai multe informații, Consultați "Rulați scanările Norton pentru a verifica dacă există amenințări pe PC" la pagina 34.

### Acțiuni necesare pentru riscuri sau amenințări puse în carantină

Elementele din carantină sunt izolate de restul computerului, astfel încât să nu poată să se răspândească sau să infecteze computerul. Dacă aveți un element despre care bănuiți că este infectat, dar nu a fost identificat drept un risc de Norton, puteți pune manual elementul în Carantină. Puteți, de asemenea, să restaurați un articol din carantină în cazul în care credeți că este un risc scăzut. Norton nu repară elementul pe care îl restabiliți. Totuși, Norton poate dezinfecta elementele restaurate în timpul scanărilor ulterioare.

#### Restabilirea unui element din carantină

1 Porniți Norton.

Dacă vedeți fereastra **My Norton**, lângă **Securitatea dispozitivului**, faceți clic pe **Deschidere**.

- 2 În fereastra principală Norton, faceți dublu clic pe Securitate, apoi pe Istoric.
- 3 În fereastra Istoric de securitate, în lista verticală Afișare, selectați categoria Carantină.
- 4 Selectați un obiect pe care doriți să-l administrați.
- 5 În panoul Detalii, faceți clic pe Opțiuni.

Puteți utiliza linkul **Mai multe opțiuni** pentru a afişa mai multe detalii despre element înainte să selectați o acțiune pentru acesta. Linkul deschide fereastra **File Insight** care conține mai multe informații despre risc.

- 6 În fereastra Amenințare detectată, alegeți una dintre următoarele opțiuni:
  - Restabilire : readuce elementul în locația inițială de pe coputer. Această opțiune este disponibilă numai pentru elementele mutate manual în carantină.
  - Restabilire şi excludere fişier : readuce elementul în locația inițială fără a-l repara şi exclude elementul de la a fi detectat de scanările viitoare. Această opțiune este disponibilă pentru amenințările virale şi non-virale detectate.
  - Eliminare din istoric : elimină elementul selectat din jurnalul Istoric de securitate.

- 7 Dacă alegeți să restabiliți, în fereastra **Restabilire carantină**, faceți clic pe **Da**.
- 8 În caseta de dialog **Navigare la folder**, selectați folderul sau unitatea pe care doriți să restabiliți fișierul, apoi faceți clic pe **OK**.

#### Restaurarea unui fișier identificat din greșeală ca risc de securitate

Implicit, Norton elimină riscurile de securitate din computer și le trece în carantină. Dacă considerați că un fișier a fost eliminat din greșeală, puteți restabili fișierul din Carantină în locația inițială și-l puteți exclude din scanările viitoare.

#### Restabilirea unui fișier din carantină

Notă: Vă recomandăm să excludeți un program de la scanările Norton numai dacă sunteți convins că respectivul program este sigur. De exemplu, dacă alt program se bazează pe un program cu risc de securitate pentru a funcționa, decideți să mențineți programul în computer.

1 Porniți Norton.

Dacă vedeți fereastra **My Norton**, lângă **Securitatea dispozitivului**, faceți clic pe **Deschidere**.

- 2 În fereastra principală Norton, faceți clic pe Securitate, apoi pe Istoric.
- 3 În fereastra Istoric de securitate, sub meniul derulant Afişare, selectați Carantină.
- 4 Selectați fișierul pe care doriți să îl restaurați.
- 5 În panoul **Detalii**, faceți clic pe **Opțiuni**.
- 6 În fereastra Amenințare detectată, faceți clic pe Restaurare și excludere fișier.
- 7 În fereastra **Restabilire carantină**, faceți clic pe **Da**.
- 8 În caseta de dialog **Navigare la folder**, selectați folderul sau unitatea pe care doriți să restabiliți fișierul, apoi faceți clic pe **OK**.

#### Trimiteți un element pentru evaluarea Norton

Puteți contribui la eficacitatea produsului dvs. Norton prin trimiterea de fișiere care considerați că sunt un risc de securitate. Norton Security Response analizează fișierul și, dacă este un risc, îl adaugă la definițiile viitoare de protecție.

Notă: Informațiile de identificare personală nu se includ niciodată în remiteri.

1 Porniți Norton.

Dacă vedeți fereastra **My Norton**, lângă **Securitatea dispozitivului**, faceți clic pe **Deschidere**.

- 2 În fereastra principală Norton, faceți dublu clic pe Securitate, apoi pe Istoric.
- 3 În fereastra Istoric de securitate, în lista verticală Afișare, selectați categoria Carantină.
- 4 Selectați un obiect pe care doriți să-l administrați.
- 5 În panoul **Detalii**, faceți clic pe **Opțiuni**.

Puteți utiliza linkul **Mai multe opțiuni** pentru a afișa mai multe detalii despre element înainte să selectați o acțiune pentru acesta. Linkul deschide fereastra **File Insight** care conține mai multe informații despre risc.

- 6 În fereastra Amenințare detectată, faceți clic pe Trimitere către NortonLifeLock.
- 7 În ecranul care apare, faceți clic pe OK.

#### Adăugarea manuală a unui element în carantină

1 Porniți Norton.

Dacă vedeți fereastra **My Norton**, lângă **Securitatea dispozitivului**, faceți clic pe **Deschidere**.

- 2 În fereastra principală Norton, faceți dublu clic pe Securitate, apoi pe Istoric.
- 3 În fereastra Istoric de securitate, în lista verticală Afișare, selectați categoria Carantină.
- 4 Faceți clic pe Adăugare în carantină.
- 5 În fereastra Carantină manuală, adăugați fişierul pe care doriți să îl puneți în carantină şi introduceți o descriere pentru referința dvs.

**Notă:** Dacă puneți în carantină un fișier asociat cu orice proces care rulează, procesul respectiv este oprit. Aşadar, închideți toate fișierele deschise și procesele care rulează înainte de a adăuga un fișier în carantină.

# Utilizați Norton pentru a optimiza și a îmbunătăți performanțele computerului

Știm cât de frustrant poate fi când computerul dvs. funcționează mai încet, iar sarcinile simple durează o eternitate. Unii utilizatori consideră că performanțele computerului lor scad după instalarea Norton. Dar de fapt Norton este creat special pentru a oferi o protecție de clasă mondială fără a sacrifica performanțele.

Norton vă poate, de asemenea, îmbunătăți viteza computerului cu instrumente de optimizare și gestionare a performanțelor care asigură faptul că sarcinile de zi cu zi se realizează mai rapid.

#### Reducerea timpului de pornire a computerului meu

Numeroase aplicații sunt configurate pentru a fi executate atunci când porniți computerul. Acestea includ programe pe care nu le utilizați niciodată, pe care le utilizați rar sau pe care nici nu știați că le-ați avut. Cu cât se lansează mai multe programe atunci când vă porniți computerul, cu atât durează mai mult. **Managerul de pornire Norton** vă permite să dezactivați sau să amânați programele de pornire pentru a vă începe activitatea mai repede.

#### Dezactivarea sau întârzierea elementelor care rulează la pornire

1 Porniți Norton.

Dacă vedeți fereastra **My Norton**, lângă **Securitatea dispozitivului**, faceți clic pe **Deschidere**.

- 2 În fereastra principală Norton, faceți dublu clic pe **Performanță**, apoi faceți clic pe **Manager** de pornire.
- 3 În fereastra Manager de pornire, faceți una din următoarele:
  - În coloana Activ/Inactiv, debifați programele pe care nu le utilizați pentru a împiedica lansarea acestora la pornirea computerului dvs.
  - În coloana Întârziere pornire, selectați programele pe care doriți să le încărcați numai după finalizarea pornirii.
- 4 Faceți clic pe Aplicare, apoi pe Închidere.

#### Îmbunătățiți durata de timp în care programele și fișierele se încarcă

Instrumentul **Optimizare disc** de la Norton rearanjează fragmentele de fișiere care sunt dispersate în timp în cadrul întregului computer. Îmbunătățește performanțele calculatorului, astfel încât să lucrați mai eficient.

#### Rulați funcția de Optimizare disc

1 Porniți Norton.

Dacă vedeți fereastra **My Norton**, lângă **Securitatea dispozitivului**, faceți clic pe **Deschidere**.

- 2 În fereastra principală a produsului Norton, faceți dublu clic pe **Performanță**, apoi faceți clic pe **Optimizare disc**.
- 3 Când procesul se încheie, faceți clic pe **închidere**.

#### Eliminarea fișierelor temporare care încetinesc rularea computerului

De fiecare dată când răsfoiți sau descărcați fişiere, computerul dvs. stochează fişiere temporare. Chiar dacă nu trebuie să le păstrați, acestea se adună în timp şi vă pot încetini computerul. Instrumentul de curățare fişiere de la Norton îndepărtează fişierele nedorite pentru a vă ajuta computerul să funcționeze mai rapid.

#### Eliminarea fișierelor și folderelor temporare

1 Porniți Norton.

Dacă vedeți fereastra **My Norton**, lângă **Securitatea dispozitivului**, faceți clic pe **Deschidere**.

- 2 În fereastra principală Norton, faceți dublu clic pe **Performanță**, apoi pe **Curățare fișiere**.
- 3 Când procesul se încheie, faceți clic pe **închidere**.

#### Optimizarea volumului de pornire

Optimizarea volumului de pornire maximizează spațiul liber utilizabil rearanjând fragmente de fișier în clustere adiacente și contigue. Când capul de redare al hard diskului accesează toate datele fișierului într-o singură locație, fișierul este citit mai rapid în memorie.

#### Optimizarea volumului de pornire

1 Porniți Norton.

Dacă vedeți fereastra **My Norton**, lângă **Securitatea dispozitivului**, faceți clic pe **Deschidere**.

- 2 În fereastra principală Norton, faceți dublu clic pe Performanță, apoi faceți clic pe Grafice.
- 3 În fereastra **Grafice**, în partea de sus a graficului stării de securitate, faceți clic pe **Optimizare**.

#### Îmbunătățește performanțele când joc jocuri sau urmăresc filme

Ați jucat vreodată un joc sau ați urmărit un film când software-ul dvs. de securitate a început să ruleze și ecranul dvs. s-a blocat în cel mai nepotrivit moment? Puteți seta instrumentul **Detectare ecran complet** de la Norton pentru a detecta când rulați un program care nu trebuie întrerupt. Norton așteaptă apoi până când ați încheiat utilizarea aplicației înainte de a rula activități în fundal care vă mențin protecția computerului.

#### Asigurați-vă că Detectare ecran complet este activat

1 Porniți Norton.

Dacă vedeți fereastra **My Norton**, lângă **Securitatea dispozitivului**, faceți clic pe **Deschidere**.

- 2 În fereastra principală Norton, faceți clic pe Setări.
- 3 Din fereastra Setări, faceți clic pe Setări administrative.
- 4 În cadrul **setărilor modului silențios**, pe rândul **Detectare ecran complet**, deplasați comutatorul la **Activat**.
- 5 Faceți clic pe Aplicare, apoi pe Închidere.

#### Oprește întreruperile când utilizez aplicațiile mele preferate

În cazul în care considerați că Norton vă încetineşte programele preferate, setările **modului discret** împiedică Norton să ruleze când le utilizați. Norton aşteaptă până când ați încheiat utilizarea acestor programe înainte de a rula activități în fundal care vă mențin protecția computerului.

#### Rulează programele mele preferate în Modul discret

1 Porniți Norton.

Dacă vedeți fereastra **My Norton**, lângă **Securitatea dispozitivului**, faceți clic pe **Deschidere**.

- 2 În fereastra principală Norton, faceți clic pe Setări.
- 3 Din fereastra Setări, faceți clic pe Setări administrative.
- 4 Sub Setări mod silențios, în rândul Programe specificate de utilizator, faceți clic pe Configurare.
- 5 În fereastra Programe Mod discret, faceți clic pe Adăugare.
- 6 În caseta de dialog Adăugare program, navigați la programul dvs.
- 7 Selectați fișierul, faceți clic pe Deschidere, iar apoi faceți clic pe OK.

#### Arată-mi programele care consumă resurse și îmi încetinesc activitatea

Norton vă monitorizează computerul și vă poate alerta dacă un program sau un proces pare a utiliza un nivel neobișnuit de resurse. Puteți opri aceste programe pentru a îmbunătăți performanțele dacă nu le utilizați.

#### Identificați procesele care consumă resurse

1 Porniți Norton.

Dacă vedeți fereastra **My Norton**, lângă **Securitatea dispozitivului**, faceți clic pe **Deschidere**.

- 2 În fereastra principală Norton, faceți dublu clic pe Performanță, apoi faceți clic pe Grafice.
- 3 În fereastra Grafice, pe panoul din stânga, faceți clic pe Utilizare.
- 4 Alegeți una dintre următoarele variante:
  - Pentru a vizualiza graficul CPU, faceți clic pe fila CPU.
  - Pentru a vizualiza graficul de memorie, faceți clic pe fila Memorie.
- 5 Faceți clic pe orice punct din graficul pentru a obține o listă cu procese consumatoare de resurse.

Faceți clic pe numele procesului pentru a obține informații suplimentare despre proces în fereastra **File Insight**.

# Rulați scanările Norton pentru a verifica dacă există amenințări pe PC

Norton actualizează automat definițiile virușilor și scanează computerul în mod regulat pentru o serie de amenințări. Dacă ați fost offline sau bănuiți că aveți un virus, puteți rula manual următoarele:

- Scanare rapidă pentru a analiza zonele din computerul dvs. care sunt cele mai vulnerabile la amenințări.
- Scanare completă pentru a analiza întregul sistem, inclusiv aplicațiile, fişierele și procesele mai puțin vulnerabile decât cele verificate în timpul scanării rapide.
- Scanare personalizată pentru a analiza fişierele sau folderele individuale, dacă bănuiți că sunt expuse riscului.

Notă: După ce instalați Norton, prima scanare poate dura o oră sau mai mult pentru a vă analiza întregul sistem.

Rulați o Scanare rapidă, o Scanare completă a sistemului sau o Scanare personalizată

1 Porniți Norton.

Dacă vedeți fereastra **My Norton**, lângă **Securitatea dispozitivului**, faceți clic pe **Deschidere**.

2 În fereastra principală Norton, faceți dublu clic pe Securitate, apoi pe Scanări.

- 3 În fereastra Scanări, lângă Scanări și activități, selectați una din următoarele variante:
  - Scanare rapidă > Pornire
  - Scanare completă a sistemului > Pornire
  - Scanare personalizată > Pornire, apoi clic pe Executare din dreptul Scanare unitate, Scanare folder sau Scanare fişier pentru a naviga până la componentele pe care doriți să le scanați.
- 4 În fereastra **Sumar rezultate**, faceți clic pe **Terminare**.

Dacă există elemente care necesită atenție, examinați riscurile din fereastra **Amenințări** detectate.

#### Scanare completă a sistemului

Scanare completă a sistemului realizează o scanare în profunzime a computerului dvs. pentru a elimina viruşii și alte amenințări de securitate. Verifică toate sectoarele de boot, toate fișierele și toate procesele în execuție la care are acces utilizatorul. Această opțiune scanează amănunțit computerul și durează mai mult timp.

**Notă:** Atunci când executați o Scanare completă a sistemului cu privilegii de administrator, el scanează mai multe fișiere decât atunci când o executați fără privilegii de administrator.

#### Rulați o scanare completă a sistemului

1 Porniți Norton.

Dacă vedeți fereastra **My Norton**, lângă **Securitatea dispozitivului**, faceți clic pe **Deschidere**.

- 2 În fereastra principală Norton, faceți dublu clic pe Securitate, apoi pe Scanări.
- 3 În fereastra Scanări, sub Scanări şi activități, faceți clic pe Scanare completă a sistemului.
- 4 Faceți clic pe **Pornire**.

#### Scanare personalizată

Ocazional, este posibil să doriți scanarea unui anumit fișier, a discurilor amovibile, a discurilor din computer sau a folderelor și fișierelor din computer. De exemplu, când lucrați cu un suport de stocare amovibil să suspectați că acesta conține un virus, puteți scana acest disc. De asemenea, dacă ați primit un fișier comprimat într-un mesaj de e-mail și suspectați prezența unui virus, puteți scana acel element individual.

#### Scanarea de elemente individuale

1 Porniți Norton.

Dacă vedeți fereastra **My Norton**, lângă **Securitatea dispozitivului**, faceți clic pe **Deschidere**.

- 2 În fereastra principală Norton, faceți dublu clic pe Securitate, apoi pe Scanări.
- 3 În fereastra Scanări, din Scanări și activități, faceți clic pe Scanare particularizată.
- 4 Faceți clic pe Pornire.
- 5 În fereastra **Scanări**, alegeți una dintre următoarele variante:
  - Pentru a scana anumite unități, faceți clic pe Rulare lângă Scanare unitate, selectați unitățile pe care doriți să le scanați, apoi faceți clic pe Scanare.
  - Pentru a scana anumite foldere, faceți clic pe Rulare lângă Scanare folder, selectați folderele pe care doriți să le scanați, apoi faceți clic pe Scanare.
  - Pentru a scana anumite fişiere, faceți clic pe Rulare lângă Scanare fişier, selectați fişierele pe care doriți să le scanați, apoi faceți clic pe Adăugare. De asemenea, puteți să apăsați pe Ctrl şi să selectați mai multe fişiere pentru scanare.
- 6 În fereastra Sumar rezultate, faceți clic pe Terminare.

Dacă există elemente care necesită atenție, examinați-le și luați măsurile recomandate.

#### **Scanare Norton Power Eraser**

Norton Power Eraser este un puternic instrument de eliminare a programelor malware, ce vă poate ajuta să curățați riscurile de securitate dificil de eliminat. Norton Power Eraser utilizează tehnici mai agresive decât procesul normal de scanare; uneori există riscul ca Norton Power Eraser să semnaleze pentru eliminare un program legitim. Examinați cu atenție rezultatele scanării înainte de a elimina fișiere utilizând Norton Power Eraser.

Descărcați Norton Power Eraser și rulați o scanare (pe Windows 10/8/7)

- 1 Descărcați Norton Power Eraser.
- 2 Apăsați tastele Ctrl + J, pentru a deschide fereastra Descărcări din browser şi faceți dublu clic pe fişierul NPE.exe.

În cazul în care apare fereastra Control cont, faceți clic pe **Da** sau pe **Continuare**.

3 Citiți acordul de licență și faceți clic pe Sunt de acord.

Dacă ați acceptat deja acordul de licență, nu vi se va solicita din nou.

Norton Power Eraser caută și descarcă automat noua versiune, dacă este disponibilă.

4 În fereastra Norton Power Eraser, selectați **Scanarea întregului sistem** și faceți clic pe **Rulare acum**.
- 5 Dacă doriți să includeți scanarea rootkit, faceți clic pe Setări, şi sub Setări de scanare şi jurnal, comutați opțiunea Includere scanare rootkit (necesită repornirea computerului) şi faceți clic pe Aplicare.
- 6 Când vi se solicită să reporniți computerul, faceți clic pe **Repornire**.

Așteptați să se termine scanarea. Urmați instrucțiunile de pe ecran.

#### Descărcați Norton Power Eraser și rulați o scanare (pe Windows XP/Vista)

- 1 Descărcați Norton Power Eraser.
- 2 Apăsați tastele Ctrl + J, pentru a deschide fereastra Descărcări din browser și faceți dublu clic pe fișierul NPE.exe.

În cazul în care apare fereastra Control cont, faceți clic pe Da sau pe Continuare.

3 Citiți acordul de licență și faceți clic pe Accept.

Norton Power Eraser caută și solicită descărcarea noii versiuni, dacă este disponibilă.

- 4 În fereastra Norton Power Eraser, faceți clic pe pictograma Scanare după riscuri.
- 5 Implicit, Norton Power Eraser realizează o scanare după module rootkit și necesită o repornire a sistemului. Când vi se solicită să reporniți computerul, faceți clic pe **Repornire**.

Dacă nu doriți să includeți scanarea rootkit, accesați **Setări** și debifați opțiunea **Includere** scanare rootkit (necesită repornirea computerului).

6 Aşteptați să se termine scanarea. Urmați instrucțiunile de pe ecran.

## Creați-vă propriile scanări personalizate Norton

Deși setările prestabilite de scanare automată Norton sunt suficiente pentru majoritatea utilizatorilor, unii pot dori să personalizeze opțiunile pentru a scana unități, foldere sau fișiere specifice în baza unui program la alegerea lor.

#### Crearea unei scanări particularizate

1 Porniți Norton.

- 2 În fereastra principală Norton, faceți dublu clic pe Securitate, apoi pe Scanări.
- 3 În fereastra Scanări, sub Scanări şi activități, faceți clic pe Scanare particularizată, apoi pe Pornire.
- 4 În fereastra **Scanări**, faceți clic pe **Creare scanare**.
- 5 În fereastra **Scanare nouă**, în dreptul **Nume scanare**, tastați un nume pentru scanarea dvs. personalizată și adăugați setările după cum urmează:

- În fila Scanare elemente, faceți clic pe Adăugare unități, Adăugare foldere sau Adăugare fişiere pentru a naviga prin componentele pe care doriți să le includeți în scanare.
- În fila Program de scanare, sub Când doriți să ruleze scanarea, selectați un interval de timp, apoi selectați opțiunile de sincronizare.
  Sub Executare scanare, selectați ce opțiuni doriți. Pentru majoritatea utilizatorilor, este recomandat să bifați toate casetele. Vă asigurați astfel că scanările rulează numai atunci când nu utilizați computerul sau acesta este în priză, nepermițându-i astfel computerului să intre în modul de repaus în timpul scanării.
- În fila Opțiuni de scanare, mutați comutatoarele pentru a particulariza comportamentele pentru fişierele comprimate sau amenințările cu risc scăzut în timpul scanării.
- 6 Faceți clic pe Salvare.

### Editarea sau ștergerea unei scanări Norton personalizate

Puteți edita o scanare personalizată, redenumind-o, adăugând sau eliminând fişiere sau schimbând programul. Dacă nu mai trebuie să rulați scanarea, o puteți șterge.

#### Editarea sau ștergerea unei scanări particularizate

1 Porniți Norton.

Dacă vedeți fereastra **My Norton**, lângă **Securitatea dispozitivului**, faceți clic pe **Deschidere**.

- 2 În fereastra principală Norton, faceți dublu clic pe Securitate, apoi pe Scanări.
- 3 În fereastra Scanări, sub Scanări și activități, faceți clic pe Scanare particularizată, apoi pe Pornire.
- 4 În fereastra **Scanări**, pe coloana **Editare scanare**, alegeți una din următoarele opțiuni de lângă scanarea personalizată pe care doriți să o modificați:
  - Faceți clic pe pictograma de editare, apoi în fereastra Editare scanare, deplasați comutatoarele pentru a activa sau a dezactiva opțiunile de scanare. Pentru majoritatea utilizatorilor, setările prestabilite sunt suficiente. Faceți clic pe Se utilizează setările prestabilite pentru a elimina setările personalizate.
  - Faceți clic pe pictograma coşului de gunoi, apoi pe Da pentru a confirma că doriți să ştergeți scanarea personalizată.
- 5 Faceți clic pe Salvare.

## Programarea scanărilor Norton

Norton detectează când nu sunteți la computer și execută scanări automate pentru a vă asigura că sistemul dvs. este monitorizat în mod regulat. De asemenea, puteți să vă programați propria

scanare rapidă, scanare completă a sistemului sau scanare personalizată care să ruleze în momentele alese de dumneavoastră.

Programarea unei scanări rapide Norton, a unei scanări complete de sistem, sau a unei scanări personalizate

1 Porniți Norton.

Dacă vedeți fereastra **My Norton**, lângă **Securitatea dispozitivului**, faceți clic pe **Deschidere**.

- 2 În fereastra principală Norton, faceți dublu clic pe Securitate, apoi pe Scanări.
- 3 În fereastra Scanări, din Scanări și activități, faceți clic pe Scanare particularizată.
- 4 Faceți clic pe **Pornire**.
- 5 În fereastra Scanări, în coloana Editare scanare, faceți clic pe pictograma de editare de lângă Scanare rapidă, Scanare completă a sistemului sau Scanare particularizată creată anterior.
- 6 În fereastra Editare scanare, în fila Programare scanare :
  - În fila Când doriți să ruleze scanarea, selectați un interval de timp, apoi selectați opțiunile de sincronizare.
  - Sub Executare scanare, selectați ce opțiuni doriți. Pentru majoritatea utilizatorilor, este recomandat să bifați toate casetele. Vă asigurați astfel că scanările rulează numai atunci când nu utilizați computerul sau acesta este în priză, nepermițându-i astfel computerului să intre în modul de repaus în timpul scanării.
- 7 Faceți clic pe Înainte.
- 8 În fila **Opțiuni de scanare**, faceți clic pe **Salvare**.

## Vizualizare amenințări detectate în timp real de Norton SONAR

SONAR furnizează protecție în timp real împotriva amenințărilor și detectează proactiv riscurile necunoscute de securitate din computer. SONAR identifică amenințările emergente pe baza comportamentului aplicațiilor, metodă mai rapidă decât detectarea tradițională pe bază de semnătură. Acesta vă protejează împotriva codului rău intenționat chiar înainte ca definițiile de viruși să fie disponibile prin LiveUpdate.

**Notă:** Protecția SONAR trebuie să fie activată întotdeauna. Când este dezactivat Auto-Protect, Protecția SONAR este dezactivată de asemenea și computerul dvs. nu este protejat împotriva amenințărilor emergente.

#### Vizualizare riscuri detectate de SONAR

1 Porniți Norton.

Dacă vedeți fereastra **My Norton**, lângă **Securitatea dispozitivului**, faceți clic pe **Deschidere**.

- 2 În fereastra principală Norton, faceți dublu clic pe Securitate, apoi pe Istoric.
- 3 În fereastra Istoric de securitate, în lista verticală, selectați Activitate SONAR.
- 4 Selectați un risc din listă dacă există riscuri afişate.
- 5 Efectuați Acțiunea recomandată din panoul Detalii.

Această categorie listează orice activitate ce modifică configurația sau setările computerului dvs. Opțiunea **Mai multe detalii** a acestei categorii oferă detalii despre resursele pe care le afectează activitatea.

#### Asigurați-vă că protecția SONAR este activată

1 Porniți Norton.

Dacă vedeți fereastra **My Norton**, lângă **Securitatea dispozitivului**, faceți clic pe **Deschidere**.

- 2 În fereastra principală Norton, faceți clic pe Setări.
- 3 În fereastra Setări, faceți clic pe Antivirus.
- 4 Pe fila **Protecție automată**, sub **Protecție în timp real**, mutați comutatorul **Protecție SONAR** în poziția **Activat**.
- 5 Faceți clic pe Se aplică.
- 6 În fereastra Setări, faceți clic pe Închidere.

## Excludeți fișiere și foldere de la Norton Auto-Protect, SONAR și scanări Download Intelligence

Puteți să configurați Norton să excludă anumite programe din scanările Auto-Protect și SONAR. Aveți posibilitatea să utilizați fereastra **Excluderi de la scanare** și **Excluderi în timp real** pentru a exclude de la scanare viruși și alte amenințări de securitate de mare risc. Când adăugați un fișier sau folder la lista de excluderi, Norton ignoră fișierul sau folderul atunci când scanează împotriva riscurilor de securitate.

Pentru a exclude un fișier din Download Intelligence, trebuie să selectați un folder și să descărcați fișierul în folderul selectat. De exemplu, când descărcați un fișier executabil nesigur în acest director, Norton permite descărcarea fișierului și nu îl elimină din computer. Trebuie să creați un folder special pentru excluderile Download Intelligence.

Notă: Excluderea unui fișier din scanările Norton reduce nivelul de protecție a computerului și trebuie utilizată doar dacă aveți o nevoie specifică. Trebuie să excludeți doar elementele de care sunteți sigur că nu sunt infectate.

#### Excluderea amenințărilor de securitate cu risc ridicat de la scanare

1 Porniți Norton.

Dacă vedeți fereastra **My Norton**, lângă **Securitatea dispozitivului**, faceți clic pe **Deschidere**.

- 2 În fereastra principală Norton, faceți clic pe Setări.
- 3 În fereastra Setări, faceți clic pe Antivirus.
- 4 În fereastra de setări Antivirus, faceți clic pe fila Scanări și riscuri.
- 5 În Excluderi/Riscuri scăzute, alegeți una dintre următoarele variante:
  - Pe rândul Elemente de exclus de la scanări, faceți clic pe Configurare.
  - Pe rândul Elemente de exclus de la scanările Auto-Protect, Script Control, SONAR şi Download Intelligence, faceți clic pe Configurare.
- 6 În fereastra care apare, faceți clic pe Adăugare foldere sau Adăugare fișiere.

Puteți atribui excluderi unităților locale, folderelor, grupurilor de fișiere, fișierelor singulare sau unităților de rețea. Totuși, Norton nu acceptă excluderea pentru fișierele dintr-o rețea. Dacă adaugați o unitate de rețea la lista de excluderi, asigurați-vă că unitatea este conectată la computer.

- 7 În caseta de dialog Adăugare element, faceți clic pe pictograma de răsfoire.
- 8 În casetă de dialog care apare, selectați elementul pe care doriți să îl excludeți de la scanare.

Când adăugați foldere, puteți specifica dacă doriți să includeți sau să excludeți subfolderele.

- 9 Faceți clic pe OK.
- 10 În caseta de dialog Adăugare element, faceți clic pe OK.
- 11 În fereastra care apare, faceți clic pe Aplicare, apoi pe OK.

## Excluderea fișierelor cu semnături cu risc scăzut din scanările Norton

Excluderea de semnături de la Norton vă permite să selectați riscuri de securitate specifice cunoscute, pentru a le exclude din scanările Norton. De exemplu, dacă o aplicație legitimă, cum ar fi un joc gratuit, necesită un alt program, cum ar fi un adware, pentru a funcționa, puteți decide să păstrați adware-ul, chiar dacă vă expune unui risc. Puteți, de asemenea, să optați să nu fiți notificați despre program în scanările viitoare.

Notă: Excluderile reduc protecția și trebuie utilizate doar dacă aveți o nevoie specifică și înțelegeți pe deplin riscul potențial implicat de excluderea amenințărilor cunoscute din scanările Norton.

#### Adăugarea unei semnături de risc scăzut la Excluderi semnături

1 Porniți Norton.

Dacă vedeți fereastra **My Norton**, lângă **Securitatea dispozitivului**, faceți clic pe **Deschidere**.

- 2 În fereastra principală Norton, faceți clic pe Setări.
- 3 În fereastra Setări, faceți clic pe Antivirus.
- 4 În fereastra de setări Antivirus, faceți clic pe fila Scanări și riscuri.
- 5 În Excluderi/Riscuri scăzute, din rândul Semnături de exclus de la toate detectările, faceți clic pe Configurare.
- 6 În fereastra Excluderi semnături, faceți clic pe Adăugare.
- 7 În fereastra **Riscuri de securitate**, faceți clic pe un risc de securitate pe care doriți să îl excludeți și faceți clic pe **Adăugare**.
- 8 În fereastra Excluderi semnături, faceți clic pe Se aplică, apoi pe OK.

## Activarea sau dezactivarea activităților automate

Norton rulează activități automate și lucrează discret la protecția computerului dvs. Aceste activități automate includ scanările împotriva virușilor, monitorizarea conexiunii la internet, descărcarea actualizărilor de protecție și alte activități importante. Aceste activități rulează în fundal când computerul este pornit.

Dacă anumite elemente necesită atenția dvs., Norton afişează un mesaj cu informații despre starea curentă sau vă solicită să luați o măsură. Dacă nu observați niciun mesaj, computerul dvs. este protejat.

De asemenea, puteți deschide Norton în orice moment pentru a vedea dintr-o privire starea computerului sau pentru a vizualiza detaliile de protecție.

Când o activitate este în desfășurare pe fundal, Norton vă notifică printr-un mesaj în zona de notificare localizată în extrema dreaptă a barei de activități. Puteți vedea rezultatele celor mai recente astfel de activități data următoare când deschideți fereastra principală Norton.

#### Activarea sau dezactivarea activităților automate

1 Porniți Norton.

Dacă vedeți fereastra **My Norton**, lângă **Securitatea dispozitivului**, faceți clic pe **Deschidere**.

- 2 În fereastra principală Norton, faceți clic pe Setări.
- 3 În fereastra Setări, faceți clic pe Programare activități.
- 4 În fereastra **Programare activități**, în fila **Activități automate**, aveți următoarele variante:
  - Bifați caracteristica pe care doriți să o rulați automat.
    Bifați caseta Activități pentru a bifa toate caracteristicile deodată.
  - Debifați caracteristica pe care nu doriți să o rulați automat.
    Debifați caseta Activități pentru a debifa toate caracteristicile deodată.
- 5 Faceți clic pe **Se aplică**, apoi pe **Închidere**.

## Executarea de activități particularizate

Norton verifică automat sistemul și alege cele mai bune setări pentru a menține siguranța sistemului dvs. Totuși, puteți executa anumite activități specifice. Puteți selecta activitățile specifice pe care doriți să le rulați utilizând opțiunile disponibile în fereastra **Activități particularizate**.

Vă puteți alege propria combinație de activități pentru o scanare unică. Aveți posibilitatea să executați LiveUpdate, să creați backupuri pentru date, să goliți istoricul browserului, să eliberați spațiu pe disc prin ștergerea elementelor inutile și să optimizați discurile.

#### Executarea de activități particularizate

1 Porniți Norton.

- 2 În fereastra principală Norton, faceți dublu clic pe Securitate, apoi pe Scanări.
- 3 În fereastra Scanări, sub Scanări și activități, faceți clic pe Activitate particularizată, apoi pe Pornire.
- În fereastra Activități particularizate, bifați activitățile pe care doriți să le rulați.
  Pentru a selecta toate activitătile, bifați optiunea Activități.
- 5 Faceți clic pe Pornire.

## Programarea scanărilor de securitate și performanță

Folosiți setările de Programare a activității pentru a pune Norton să examineze automat sistemul pentru probleme de securitate și performanță. Puteți specifica când și cât de des efectuează Norton aceste examinări.

Aveți la dispoziție următoarele opțiuni pentru programarea scanărilor de performanță și securitate:

| Automat (recomandat) | Examinează computerul pentru a găsi probleme de<br>securitate și performanță ori de câte ori computerul<br>dvs. este inactiv.                                               |
|----------------------|----------------------------------------------------------------------------------------------------|
|                      | Această setare oferă protecție maximă.                                                                                                    |
| Săptămânal           | Examinează computerul o dată sau de mai multe<br>ori pe săptămână pentru a găsi probleme de<br>securitate și performanță.                                                   |
|                      | Puteți alege zilele săptămânii și ora la care se<br>efectuează scanarea.                                                                                                    |
| Lunar                | Examinează computerul o dată pe lună pentru a găsi probleme de securitate și performanță.                                                                                   |
|                      | Puteți alege ziua lunii și ora din zi la care se<br>efectuează scanarea.                                                                                                    |
| Programare manuală   | Nu efectuează o scanare programată a securității<br>și performanței computerului.                                                                                           |
|                      | Dacă alegeți această opțiune, este recomandabil<br>să efectuați cu regularitate scanări manuale de<br>securitate și performanță pentru a menține protecția<br>computerului. |

Performanțele computerului sunt maximizate dacă programați efectuarea operațiunilor esențiale în timp ce computerul este inactiv. Când programați scanările săptămânal sau lunar și bifați opțiunea **Se execută numai în perioade de inactivitate**, Norton scanează computerul numai în starea de inactivitate. NortonLifeLock vă recomandă să bifați opțiunea **Se execută numai** în perioade de inactivitate pentru a obține performanțe mai bune pentru computer.

#### Programarea scanărilor de securitate și performanță

1 Porniți Norton.

- 2 În fereastra principală Norton, faceți clic pe Setări.
- 3 În fereastra Setări, faceți clic pe Programare activități.

4 În fila Programare, în Program, selectați o opțiune.

Când selectați opțiunea **Săptămânal** sau **Lunar**, trebuie să selectați ora și ziua în care se vor executa activitățile automate. De asemenea, aveți posibilitate să specificați dacă activitățile automate trebuie executate doar când computerul este inactiv.

5 Faceți clic pe Se aplică, apoi pe Închidere.

## Configurați Protectorul de date să blocheze procesele rău intenționate care vă afectează PC-ul

Protectorul de date vă protejează PC-ul de procesele rău intenționate care intenționează să îl destabilizeze, să vă corupă şi/sau să vă fure datele şi să îşi propage propria natură rău intenționată în alte procese bune. Utilizează tehnologia Norton bazată pe reputație pentru a identifica un proces ca fiind sigur, rău intenționat sau necunoscut. În funcție de situația dvs., puteți adăuga mai multe foldere şi/sau extensii şi, de asemenea, puteți exclude procese de la scanare şi protecție.

Avertisment: Dezactivarea acestei caracteristici reduce protecția PC-ului. Vă recomandăm să păstrați întotdeauna această caracteristică activată. Cu toate acestea, dacă doriți să o dezactivați, dezactivați-o temporar și asigurați-vă că o porniți din nou.

#### Dezactivarea sau activarea Protectorului de date

1 Porniți Norton.

- 2 În fereastra principală a produsului Norton, faceți clic pe Setări > Antivirus.
- 3 În fereastra Antivirus, faceți clic pe fila Protector de date.
- 4 În rândul **Protector de date**, mutați comutatorul **Activat/Dezactivat** în poziția **Activat** sau **Dezactivat**.
- 5 În rândul Afişare notificări, alegeți una dintre următoarele variante:
  - Mutați comutatorul pe poziția Activat pentru a fi notificat de fiecare dată când Protectorul de date blochează o amenințare.
  - Mutați comutatorul în poziția Dezactivat pentru a suprima notificările. Cu toate acestea, puteți vedea detaliile amenințărilor blocate în fereastra Istoric de securitate.
     Pentru accesarea ferestrei Istoric de securitate, în pagina principală Norton, faceți dublu clic pe Securitate și apoi pe Istoric > Protector de date.

- 6 Faceți clic pe Se aplică.
- 7 Dacă vi se solicită, selectați perioada de timp în care doriți ca funcția Protector de date să fie dezactivată, apoi faceți clic pe OK.

#### Adăugarea sau editarea unui folder pentru protecția Protectorului de date

1 Porniți Norton.

Dacă vedeți fereastra **My Norton**, lângă **Securitatea dispozitivului**, faceți clic pe **Deschidere**.

- 2 În fereastra principală a produsului Norton, faceți clic pe Setări > Antivirus.
- 3 În fereastra Antivirus, faceți clic pe fila Protector de date.
- 4 În rândul **Protector de date**, mutați comutatorul **Activat/Dezactivat** în poziția **Activat**.
- 5 Pentru a adăuga sau modifica un dosar, procedați în felul următor:
  - Lângă Foldere protejate, faceți clic pe Configurare.
  - În fereastra Foldere protejate, faceți una din următoarele:
    - Pentru a include un element nou, faceți clic pe Adăugare.
    - Pentru a schimba un element existent, alegeți elementul şi apoi faceți clic pe Editare pentru a-l modifica.

Notă: Nu puteți edita un folder prestabilit.

- În fereastra Adăugare element sau Editare element, navigați și selectați folderul.
- Bifați caseta de selectare pentru a include sub-folderele.
- Faceți clic pe OK.
- 6 Faceți clic pe Se aplică, apoi pe OK.

Adăugați o extensie pentru protecția Protector de date

1 Porniți Norton.

- 2 În fereastra principală a produsului Norton, faceți clic pe Setări > Antivirus.
- 3 În fereastra Antivirus, faceți clic pe fila Protector de date.
- 4 În rândul Protector de date, mutați comutatorul Activat/Dezactivat în poziția Activat.
- 5 Pentru a adăuga o extensie, procedați în felul următor:
  - Lângă Tipuri de fișiere protejate, faceți clic pe Configurare.

- În fereastra Tipuri de fișiere protejate, faceți clic pe Adăugare.
- În fereastra Adăugare element, tastați extensia pe care doriți să o protejați. De exemplu, dacă doriți să protejați fişierele executabile, tastați .exe în casetă. Sunt protejate toate fişierele cu extensia .exe, oriunde s-ar afla pe PC.
- Faceți clic pe OK.
- 6 Faceți clic pe Se aplică, apoi pe OK.

Eliminarea unui folder sau a unei extensii din Protectorul de date

1 Porniți Norton.

Dacă vedeți fereastra **My Norton**, lângă **Securitatea dispozitivului**, faceți clic pe **Deschidere**.

- 2 În fereastra principală a produsului Norton, faceți clic pe Setări > Antivirus.
- 3 În fereastra Antivirus, faceți clic pe fila Protector de date.
- 4 În rândul **Protector de date**, mutați comutatorul **Activat/Dezactivat** în poziția **Activat**.
- 5 Lângă Foldere protejate sau Tipuri de fișiere protejate, faceți clic pe Configurare.
- 6 În fereastra Foldere protejate sau Tipuri de fişiere protejate, alegeți elementul pe care doriți să îl eliminați.

Notă: Nu puteți elimina un folder sau o extensie prestabilite.

- 7 Faceți clic pe Eliminare.
- 8 Faceți clic pe Se aplică, apoi pe OK.

Adăugarea sau eliminarea unui proces de la excluderea Protectorului de date

1 Porniți Norton.

- 2 În fereastra principală a produsului Norton, faceți clic pe Setări > Antivirus.
- 3 În fereastra Antivirus, faceți clic pe fila Protector de date.
- 4 În rândul **Protector de date**, mutați comutatorul **Activat/Dezactivat** în poziția **Activat**.
- 5 În rândul **Excluderea proceselor**, faceți clic pe **Configurare** și efectuați următoarele:
  - Pentru a adăuga un proces la lista de excludere a Protectorului de date, faceți clic pe Adăugare şi apoi alegeți procesul.

- Pentru a elimina un proces din lista de excludere Smartlisting, faceți clic pe proces, apoi pe Eliminare.
- 6 Faceți clic pe Se aplică, apoi pe OK.

## Setați Norton să elimine scripturile care pot fi exploatate în încercările de phishing

Controlul Script vă ajută să vă protejați de potențialele amenințări pe care le descărcați sau le primiți ca ataşări în e-mailurile de phishing. Acesta elimină scripturile neobișnuite din fișiere și le dezinfectează, în mod implicit<sup>\*\*</sup>. Cu toate acestea, puteți restaura fișierele originale cu script și configura modul în care doriți ca Norton să gestioneze documentele cu scripturi încorporate.

Notă: \*\*Pentru browserele Chrome, Edge și Internet Explorer, această caracteristică este acceptată pentru Windows 10 RS2 și versiunile ulterioare.

În plus, Norton blochează executarea programelor cu scripturi încorporate dacă detectează orice comportament neobișnuit legat de scripturile încorporate. Cu toate acestea, puteți configura modul în care doriți ca Norton să gestioneze programele cu scripturi încorporate.

Scripturile sunt folosite pentru a face documentele dinamice și interactive. Deși obiectivul principal al scripturilor este îmbunătățirea experienței cu documentul, infractorii cibernetici le pot folosi pentru a introduce malware pe computer. Scripturile nu sunt, în general, importante pentru funcția unui document și multe programe software le dezactivează în mod implicit.

Puteți seta Norton să excludă anumite fișiere din Script Control, dacă aveți încredere că nu prezintă conținut rău intenționat. Pentru mai multe informații, Consultați "Excludeți fișiere și foldere de la Norton Auto-Protect, SONAR și scanări Download Intelligence" la pagina 40.puteți restaura fișierele originale prin înlocuirea fișierelor dezinfectate. Ar trebui să excludeți fișierele numai dacă aveți încredere că nu prezintă conținut rău intenționat.

Script Control identifică amenințările potențiale bazate pe comportamentul fișierelor. Dacă Norton detectează o activitate potențial periculoasă când deschideți un document sau un program cu script încorporat, acesta blochează rularea scriptului. Puteți configura modul în care doriți ca Norton să gestioneze scripturile atunci când deschideți documente sau programe cu scripturi încorporate.

### Restaurarea fișierului original

1 Porniți Norton.

Dacă vedeți fereastra **My Norton**, în rândul **Securitatea dispozitivului** faceți clic pe **Deschidere**.

2 În fereastra principală Norton, faceți dublu clic pe Securitate, apoi pe Istoric.

- 3 În fereastra Istoric de securitate, în lista verticală Afișare, selectați Script Control.
- 4 În ecranul Script Control, selectați elementul pe care doriți să-l restaurați.
- 5 În panoul din dreapta, sub **Detalii**, faceți clic pe **Restaurare**.
- 6 În fereastra Restaurare Script Control, faceți clic pe Da.
- 7 În fereastra care apare, selectați Da.
- 8 În fereastra Istoric de securitate, faceți clic pe Închidere.

#### Activarea sau dezactivarea Script Control

1 Porniți Norton.

Dacă vedeți fereastra **My Norton**, în rândul **Securitatea dispozitivului** faceți clic pe **Deschidere**.

- 2 În fereastra principală Norton, faceți clic pe Setări.
- 3 În fereastra Setări, faceți clic pe Antivirus.
- 4 În fereastra cu setări Antivirus, faceți clic pe fila Script Control.
- 5 În rândul Se elimină scripturile atunci când descărcați documente, mutați comutatorul Activat/Dezactivat în poziția Activat sau Dezactivat, iar apoi faceți clic pe Aplicare.

Dacă dezactivați opțiunea, urmați pașii de mai jos:

- În fereastra Solicitare de securitate, în lista derulantă Selectare durată, selectați durata pentru care doriți să dezactivați această opțiune, apoi faceți clic pe OK.
- 6 În rândul Se elimină scripturile atunci când descărcați documente, mutați comutatorul Activat/Dezactivat în poziția Activat sau Dezactivat, iar apoi faceți clic pe Aplicare.

Dacă dezactivați opțiunea, urmați pașii de mai jos:

- În fereastra Solicitare de securitate, în lista derulantă Selectare durată, selectați durata pentru care doriți să dezactivați această opțiune, apoi faceți clic pe OK.
- 7 În fereastra Setări, faceți clic pe Închidere.

### Ștergeți definitiv toate elementele Script Control

1 Porniți Norton.

- 2 În fereastra principală Norton, faceți clic pe Setări.
- 3 În fereastra Istoric de securitate, în lista verticală Afișare, selectați Script Control.
- 4 În ecranul Script Control, faceți clic pe Ştergere intrări.
- 5 În fereastra **Ştergere intrări**, faceți clic pe **Da**.

- 6 În caseta de dialog de confirmare, faceți clic pe Da.
- 7 În fereastra Istoric de securitate, faceți clic pe Închidere.

## Configurați modul în care Norton trebuie să gestioneze documentele și programele cu script încorporat

1 Porniți Norton.

Dacă vedeți fereastra **My Norton**, în rândul **Securitatea dispozitivului** faceți clic pe **Deschidere**.

- 2 În fereastra principală Norton, faceți clic pe Setări.
- 3 În fereastra Setări, faceți clic pe Antivirus.
- 4 În fereastra cu setări Antivirus, faceți clic pe fila Script Control.
- 5 Sub Blochează scripturile la deschiderea documentelor, în rândul Microsoft Office, faceți clic pe Configurare.
- 6 În fereastra **Preferințe Microsoft Office**, sub **Acțiuni**, selectați acțiunea pe care doriți să o efectueze Norton pentru fiecare aplicație.

Opțiunile dvs. sunt următoarele:

- Se blochează
- Se permite
- Se întreabă

Puteți alege o acțiune diferită pentru fiecare aplicație.

- 7 În fereastra de confirmare care se afişează, faceți clic pe OK.
- 8 În fereastra Preferințe Microsoft Office, faceți clic pe Se aplică și apoi pe OK.
- 9 În rândul **Adobe Document**, selectați acțiunea pe care doriți ca Norton să o îndeplinească pentru documentele PDF.
- 10 În rândul **Blocare scripturi cu comportament neobişnuit**, selectați acțiunea pe care doriți să o efectueze Norton pentru programele cu scripturi încorporate.

Opțiunile dvs. sunt următoarele:

- Se blochează
- Se permite

#### Se întreabă

11 În fereastra Setări, faceți clic pe Se aplică, apoi pe închidere.

## Aflați mai multe despre Norton Script Control

Scripturile sunt folosite pentru a face documentele dinamice și interactive. De asemenea, ele pot adăuga funcționalități prin automatizarea anumitor activități. Scripturile pot include controale ActiveX, programe de completare, conexiuni de date, macrocomenzi, linkuri de obiecte conectateși fișiere OLE încorporate, fișiere color tematice etc.

Controlul scripturilor vă ajută să vă protejați de potențialele amenințări pe care le descărcați sau le primiți ca ataşări în e-mailurile de phishing.

Acesta elimină scripturile nesigure din fișiere și le dezinfectează implicit. Cu toate acestea, puteți restabili fișierele originale cu script și configura modul în care doriți ca Norton să se ocupe de documente cu scripturi încorporate.

Următoarele secțiuni vă ajută la configurarea setărilor Controlului scripturilor.

## Restabiliți fișierul original cu scripturi încorporate

Puteți restaura fișierele originale prin înlocuirea fișierelor dezinfectate. Ar trebui să restabiliți fișierele originale numai dacă aveți încredere că nu prezintă conținut rău intenționat.

1 Porniți Norton.

Dacă vedeți fereastra **My Norton**, în rândul **Securitatea dispozitivului** faceți clic pe **Deschidere**.

- 2 În fereastra principală Norton, faceți dublu clic pe Securitate, apoi pe Istoric.
- 3 În fereastra Istoric de securitate, în lista verticală Afișare, selectați Script Control.
- 4 În ecranul Script Control, selectați elementul de conținut activ pe care doriți să-l restaurați.
- 5 În panoul din dreapta, sub **Detalii**, faceți clic pe **Restaurare**.
- 6 În fereastra Restaurare Script Control, faceți clic pe Da.
- 7 În fereastra care apare, selectați Da.
- 8 În fereastra Istoric de securitate, faceți clic pe Închidere.

### Configurați Norton să gestioneze documentele și programele cu script încorporat

1 Porniți Norton.

Dacă vedeți fereastra **My Norton**, în rândul **Securitatea dispozitivului** faceți clic pe **Deschidere**.

2 În fereastra principală Norton, faceți clic pe Setări.

- 3 În fereastra Setări, faceți clic pe Antivirus.
- 4 În fereastra cu setări Antivirus, faceți clic pe fila Script Control.
- 5 Sub Blochează scripturile la deschiderea documentelor, în rândul Microsoft Office, faceți clic pe Configurare.
- 6 În fereastra **Preferințe Microsoft Office**, sub **Acțiuni**, selectați acțiunea pe care doriți să o efectueze Norton pentru fiecare aplicație.

Opțiunile dvs. sunt următoarele:

- Se blochează
- Se permite
- Se întreabă

Puteți alege o acțiune diferită pentru fiecare aplicație.

- 7 În fereastra de confirmare care se afişează, faceți clic pe OK.
- 8 În fereastra Preferințe Microsoft Office, faceți clic pe Se aplică și apoi pe OK.
- 9 În rândul **Adobe Document**, selectați acțiunea pe care doriți ca Norton să o îndeplinească pentru documentele PDF.
- 10 În rândul **Blocare scripturi cu comportament neobișnuit**, selectați acțiunea pe care doriți să o efectueze Norton pentru programele cu scripturi încorporate.

Opțiunile dvs. sunt următoarele:

- Se blochează
- Se permite
- Se întreabă
- 11 În fereastra Setări, faceți clic pe Se aplică, apoi pe Închidere.

### Dezactivați Script Control

**Notă:** Dezactivarea Script Control vă reduce protecția și trebuie făcută numai dacă aveți o anumită nevoie. Script Control oferă un nivel suplimentar de securitate prin eliminarea scripturilor și dezinfectarea documentelor. NortonLifeLock vă recomandă să țineți Script Control activat în orice moment, deoarece oferă un strat suplimentar de securitate.

1 Porniți Norton.

Dacă vedeți fereastra **My Norton**, în rândul **Securitatea dispozitivului** faceți clic pe **Deschidere**.

2 În fereastra principală Norton, faceți clic pe Setări.

- 3 În fereastra Setări, faceți clic pe Antivirus.
- 4 În fereastra cu setări Antivirus, faceți clic pe fila Script Control.
- 5 În rândul Se elimină scripturile atunci când descărcați documente, mutați comutatorul Activat/Dezactivat în poziția Dezactivat.
- 6 În rândul Se elimină scripturile atunci când descărcați documente, mutați comutatorul Activat/Dezactivat în poziția Dezactivat.
- 7 În fereastra Setări, faceți clic pe Se aplică.
- 8 În fereastra **Solicitare de securitate**, în lista derulantă **Selectare durată**, selectați durata pentru care doriți să dezactivați caracteristica, apoi faceți clic pe **OK**.
- 9 În fereastra Setări, faceți clic pe Închidere.

# Protejați-vă dispozitivul împotriva exploatării breșelor, hackerilor și atacurilor.

O exploatare din prima zi este o tehnică folosită de hackeri pentru a exploata o vulnerabilitate într-un program folosit de dvs. pentru a efectua activități rău intenționate pe computerul dvs. Pe lângă încetinirea computerului sau cauzarea defectării unor programe, aceste exploatări pot expune datele dvs. personale și confidențiale la hackeri.

Caracteristica de Prevenire a exploatării breșelor protejează aplicațiile și fișierele care pot face obiectul unor atacuri de exploatare a breșelor. În mod implicit, Caracteristica de Prevenire a exploatării breșelor este activată și blochează atacurile îndreptate împotriva programelor vulnerabile prin închiderea acestor programe. Norton trimite o notificare Atac blocat atunci când închide un program și oferă linkuri către informații privind atacul.

Dezactivarea sau activarea caracteristicii de Prevenire a exploatării breşelor

Notă: Când **Prevenirea exploatării breşelor** este dezactivată, computerul dvs. este vulnerabil la exploatări din prima zi și alte exploatări.

1 Porniți Norton.

- 2 În fereastra principală Norton, faceți clic pe Setări.
- 3 Din fereastra Setări, faceți clic pe Prevenirea exploatării breşelor.
- 4 Pe rândul de Prevenirea exploatării breşelor, trageți de glisorul **Activat/Dezactivat** pentru a îl trece la **Dezactivat** sau **Activat**.
- 5 În fereastra Setări, faceți clic pe **Se aplică**, apoi pe **Închidere**.

## Tehnici de prevenire a exploatării breșelor

Norton utilizează tehnici proactive pentru prevenirea exploatării breşelor, pentru a vă proteja computerul împotriva atacurilor din prima zi. Puteți activa și dezactiva tehnici individuale din fereastra **Setări**. În mod implicit, toate tehnicile sunt activate.

Notă: Norton recomandă să mențineți activate toate tehnicile individuale pentru Prevenirea exploatării breşelor pentru a fi protejați împotriva unui număr cât mai mare de exploatări.

Printre tehnicile pentru prevenirea exploatării breşelor se numără:

#### Protecție procese Java

Împiedică utilizarea codurilor dăunătoare de către hackeri prin procese java și permite rularea numai a proceselor java de încredere.

#### Protecție la suprascriere program de gestionare excepții structurate

Protejează împotriva exploatărilor privind gestionarea excepțiilor structurate, care compromit o aplicație prin suprascrierea indicatorului unui program de gestionare de excepții cu o adresă controlată de atacator.

#### Detectare pivot pentru stive

Blocați atacuri care schimbă indicatorul stivei cu memorie controlată de atacator pentru a executa codul de atac de tip Return Oriented Programming (ROP).

#### Aplicare prevenire execuție date

Împiedică atacatorii să execute cod rău-intenționat în memoria stivă sau memoria heap a computerului dvs.

#### Aplicare randomizare configurare memorie

Impune încărcarea de module DLL încărcate dinamic de aplicații în locații aleatorii, pentru a le proteja de atacatori.

#### Protecție Heap Spray

Protejează locații de memorie țintite des, unde exploatării sau atacatorii își alocă shellcode-ul folosind tehnici de atac tip heap spray.

#### Îmbunătățire randomizare configurare memorie

Îmbunătățește comportamentul ASLR (Address Space Layout Randomization) al sistemului de operare la alocarea de locații de memorie critice pentru aplicație. Acest lucru face locațiile de memorie mai greu de ghicit pentru atacatori.

#### Protecție pagină nulă

Prealocă locația de memorie nulă care ajută la prevenirea atacurilor asupra vulnerabilităților de dereferențiere pentru indicatorul nul.

#### Detectare injectare DLL la distanță

Împiedică hackerii la distanță să introducă cod executabil rău-intenționat în rețele externe, ca adresele sau domeniile IP publice.

 Tehnicile Prevenire execuție stive, Detectare invocare API suspect, şi Detectare date Heap Payload vă protejează computerul împotriva atacurilor Return-Oriented Program (ROP) care ocolesc tehnicile de abordare a exploatărilor Randomizare aspect spațiu adresă şi Prevenire execuție date.

## Activarea sau dezactivarea Norton Firewall

Firewall inteligent monitorizează comunicațiile dintre computerul dvs. și celelalte computere din internet. De asemenea, acesta vă protejează computerul de problemele obișnuite de securitate. Când Firewall inteligent este dezactivat, computerul nu este protejat împotriva amenințărilor și a riscurilor de securitate venite de pe internet.

Dacă aveți nevoie să dezactivați opțiunea Firewall inteligent, este recomandat să îl dezactivați numai pentru o perioadă specificată, după care se va reactiva automat.

#### Activarea sau dezactivarea Norton Firewall

1 Porniți Norton.

Dacă vedeți fereastra **My Norton**, lângă **Securitatea dispozitivului**, faceți clic pe **Deschidere**.

- 2 În fereastra principală Norton, faceți clic pe Setări.
- 3 În fereastra Setări, faceți clic pe Firewall.
- 4 În fila Setări generale, în rândul Firewall inteligent, trageți de comutatorul Activat/Dezactivat în poziția Dezactivat sau Activat.
- 5 Faceți clic pe Se aplică.
- 6 Dacă vi se solicită, selectați perioada de timp în care doriți ca funcția Firewall să fie dezactivată, apoi faceți clic pe **OK**.

#### Activarea sau dezactivarea Norton Firewall din zona de notificare Windows

- 1 În zona de notificare din bara de activități, faceți clic dreapta pe pictograma Norton, apoi faceți clic pe **Dezactivare Firewall inteligent** sau **Activare Firewall inteligent**.
- 2 Dacă vi se solicită, selectați perioada de timp în care doriți ca funcția Firewall să fie dezactivată, apoi faceți clic pe **OK**.

## Personalizați regulile de program pentru a modifica setările de acces pentru programe

După ce utilizați Norton un timp, poate fi necesar să modificați setările de acces pentru anumite programe.

#### Personalizarea regulilor de program

1 Porniți Norton.

Dacă vedeți fereastra **My Norton**, lângă **Securitatea dispozitivului**, faceți clic pe **Deschidere**.

- 2 În fereastra principală Norton, faceți clic pe Setări.
- 3 În fereastra Setări, faceți clic pe Firewall.
- 4 În fila **Control program**, în coloana **Program**, selectați programul pe care doriți să îl modificați.
- 5 În lista verticală de lângă programul pe care doriți să îl modificați, selectați nivelul de acces pe care doriți să îl aibă acest program. Opțiunile dvs. sunt următoarele:

| Se permite     | Se permit toate încercările de acces ale acestui program.                             |
|----------------|---------------------------------------------------------------------------------------|
| Blocare        | Se refuză toate încercările de acces ale acestui program.                             |
| Particularizat | Se creează reguli pentru a controla modul în care acest program accesează internetul. |

6 Faceți clic pe Se aplică.

## Modificarea ordinii regulilor de firewall

Fiecare listă de reguli de firewall este procesată de sus în jos. Se poate regla modalitatea de procesare a regulilor de firewall, modificându-le ordinea.

Notă: Nu modificați ordinea regulilor de trafic implicite decât dacă sunteți un utilizator avansat. Modificarea ordinii regulilor de trafic implicite poate afecta funcționalitatea firewall-ului și poate reduce securitatea computerului.

#### Modificarea ordinii regulilor de trafic

1 Porniți Norton.

- 2 În fereastra principală Norton, faceți clic pe Setări.
- 3 În fereastra Setări, faceți clic pe Firewall.
- 4 În fila Reguli de trafic, selectați regula pe care doriți să o mutați.
- 5 Alegeți una dintre următoarele variante:

- Pentru a muta această regulă înaintea regulii aflate deasupra ei, faceți clic pe Mutare în sus.
- Pentru a muta această regulă după regula aflată sub ea, faceți clic pe Mutare în jos.
- 6 După ce ați terminat de mutat regulile, faceți clic pe Se aplică.

#### Modificarea ordinii regulilor de program

1 Porniți Norton.

Dacă vedeți fereastra **My Norton**, lângă **Securitatea dispozitivului**, faceți clic pe **Deschidere**.

- 2 În fereastra principală Norton, faceți clic pe Setări.
- 3 În fereastra Setări, faceți clic pe Firewall.
- 4 În fila Control program, selectați programul care conține regula pe care doriți să o mutați.
- 5 Faceți clic pe Modificare.
- 6 În fereastra Reguli, selectați regula pe care doriți să o mutați.
- 7 Alegeți una dintre următoarele variante:
  - Pentru a muta această regulă înaintea regulii aflate deasupra ei, faceți clic pe Mutare în sus.
  - Pentru a muta această regulă după regula aflată sub ea, faceți clic pe Mutare în jos.
- 8 După ce ați terminat de mutat regulile, faceți clic pe OK.
- 9 În fereastra de setări Firewall, faceți clic pe Se aplică.

## Dezactivarea temporară a unei reguli de trafic

O regulă de trafic se poate dezactiva temporar dacă doriți să permiteți un anumit acces la un computer sau program. Nu uitați să activați din nou regula după ce terminați de lucrat cu programul sau cu computerul pentru care a fost necesară modificarea.

**Notă:** Unele dintre regulile de firewall implicite care apar în listă nu se pot dezactiva. Setările acestor reguli se pot doar vedea, prin utilizarea opțiunii **Vizualizare**.

#### Dezactivarea temporară a unei reguli de trafic

1 Porniți Norton.

Dacă vedeți fereastra **My Norton**, lângă **Securitatea dispozitivului**, faceți clic pe **Deschidere**.

2 În fereastra principală Norton, faceți clic pe Setări.

- 3 În fereastra Setări, faceți clic pe Firewall.
- 4 În fila Reguli de trafic, debifați caseta de lângă regula pe care doriți să o dezactivați.
- 5 Faceți clic pe Se aplică.

## Permiteți accesul la Internet pentru un program blocat

În mod implicit, firewallul inteligent blochează accesul la Internet al anumitor programe. Printre acestea se numără anumite programe de flux media, jocuri în rețea, sau aplicații comerciale specializate furnizate de angajatorul dvs. Dacă ştiți că activitatea de internet a programului respectiv nu reprezintă un pericol pentru securitatea dvs., puteți debloca accesul la internet al programului.

#### Permiteți accesul la Internet pentru un program blocat

1 Porniți Norton.

Dacă vedeți fereastra **My Norton**, lângă **Securitatea dispozitivului**, faceți clic pe **Deschidere**.

- 2 În fereastra principală Norton, faceți clic pe Setări.
- 3 În fereastra Setări, faceți clic pe Firewall.
- 4 Pe fila Control program, selectați programul căruia doriți să-i permiteți accesul la internet.
- 5 În lista verticală Acces corespondentă programului, faceți clic pe Se permite.
- 6 Faceți clic pe Se aplică.

În mod implicit, firewallul Norton configurează automat setările de acces la Internet pentru programele activate pentru web la prima rulare a acestora. Atunci când un program încearcă să acceseze Internetul pentru prima oară, Control automat programe creează reguli pentru acesta.

Totuși, Norton vă permite să configurați manual setările de acces la Internet pentru programele dvs.

#### Configurați setările de acces la Internet pentru programele dvs.

Dezactivarea funcției Control program automat.

1 Porniți Norton.

- 2 În fereastra principală Norton, faceți clic pe Setări.
- 3 În fereastra Setări, faceți clic pe Firewall.
- 4 În fereastra de setări Firewall, faceți clic pe Control program avansat.

- 5 În rândul **Control program automat**, mutați comutatorul **Activat/Dezactivat** în poziția **Dezactivat**.
- 6 În fereastra de confirmare, faceți clic pe Da.
- 7 În fereastra Setări, faceți clic pe Se aplică, apoi pe Închidere.

Configurați setările de acces la Internet pentru un program

1 Porniți programul.

Când programul încearcă să acceseze Internetul, Norton vă afişează o alertă firewall.

2 În fereastra Alertă firewall, în lista verticală Opțiuni, selectați o acțiune.

Puteți permite, bloca sau crea manual o regulă de program.

3 Faceți clic pe OK.

## Dezactivați notificarea de blocare firewall

Atunci când funcția Control program automat este activată, Firewall inteligent împiedică automat aplicațiile rău intenționate și cu reputație proastă să se conecteze la internet sau să comunice cu alte dispozitive din rețeaua dvs.

Produsul dvs. Norton vă trimite o notificare atunci când Firewallul inteligent împiedică o aplicație să se conecteze la internet. Dacă nu doriți să vedeți notificarea, puteți să dezactivați această opțiune utilizând **Control program avansat**.

#### Dezactivați notificarea de blocare firewall

1 Porniți Norton.

Dacă vedeți fereastra **My Norton**, lângă **Securitatea dispozitivului**, faceți clic pe **Deschidere**.

- 2 În fereastra principală Norton, faceți clic pe Setări.
- 3 În fereastra Setări, faceți clic pe Firewall.
- 4 În fila Control program avansat, mutați comutatorul Afişare notificare de blocare Firewall în poziția Dezactivat.

## Aflați mai multe despre lista de excluderi Evitarea intruziunilor

Dacă sunteți sigur că un dispozitiv din rețea este sigur, puteți modifica nivelul de încredere al dispozitivului la Încredere completă. Puteți configura nivelul de încredere al unui dispozitiv utilizând opțiunea Încredere în dispozitiv din **Setări rețea**. Aveți posibilitatea să excludeți aceste dispozitive de încredere din scanarea de tip Evitare intruziuni. Excluderea dispozitivelor cu Încredere completă din scanarea de tipul Evitarea intruziunilor economisește timpul de scanare și îmbunătățește viteza în rețea a computerului. Când excludeți un dispozitiv care este setat la Încredere completă, produsul dvs. Norton nu scanează nicio informație care este primită

de la acest dispozitiv. Dispozitivele cu Încredere completă care sunt excluse din scanarea de tip Evitarea intruziunilor sunt adăugate în lista de excluderi Evitarea intruziunilor.

Dacă vi se pare că oricare dintre dispozitivele pe care le-ați exclus din scanarea de tip Evitarea intruziunilor este infectat, aveți posibilitatea să goliți lista de excluderi salvate. Când goliți lista de excluderi, produsul dvs. Norton elimină toate dispozitivele IPS excluse din lista de excluderi.

Puteți goli lista de excluderi salvate în următoarele situații:

- Oricare dintre dispozitivele pe care le-ați exclus din scanarea de tipul Evitarea intruziunilor este infectat.
- Oricare dintre dispozitivele pe care le-ați exclus din scanarea de tipul Evitarea intruziunilor încearcă să vă infecteze computerul.
- Reţeaua dvs. de domiciliu este infectată.

#### Eliminarea tuturor dispozitivelor din lista de excluderi Evitarea intruziunilor

1 Porniți Norton.

Dacă vedeți fereastra **My Norton**, lângă **Securitatea dispozitivului**, faceți clic pe **Deschidere**.

- 2 În fereastra principală Norton, faceți clic pe Setări.
- 3 În fereastra Setări, faceți clic pe Firewall.
- 4 Faceți clic pe fila Protecție intruziuni și browser.
- 5 Sub Evitarea intruziunilor, în rândul Listă Excluderi, faceți clic pe Golire.
- 6 În caseta de dialog de confirmare, faceți clic pe **Da**.
- 7 În fereastra Setări, faceți clic pe Închidere.

## Activați protecția browserului

Site-urile web rău intenționate detectează și exploatează vulnerabilitățile de browser pentru a descărca produse malware. Când activați caracteristica de Protecție browser, Norton blochează programele malware înainte ca acestea să poată ataca. Vă protejează informațiile confidențiale și împiedică atacatorii să vă acceseze computerul.

Opțiunea Protecție browser este activată în mod implicit. Mențineți caracteristica de Protecție browser activată pentru a asigura protecția contra site-urilor web rău intenționate.

**Notă:** Caracteristica Protecție browser este disponibilă pentru browserele Google Chrome, Microsoft Internet Explorer, Mozilla Firefox și Microsoft Edge.

## Cum pot să activez componenta Protecție browser?

Pentru a proteja browserul de site-urile rău intenționate, funcția Protecție browser este activă în mod implicit. În orice caz, dacă a fost dezactivat din orice motiv, poate fi reactivat.

#### Activarea Protecției browserului

1 Porniți Norton.

Dacă vedeți fereastra **My Norton**, lângă **Securitatea dispozitivului**, faceți clic pe **Deschidere**.

- 2 În fereastra principală a produsului Norton, faceți clic pe Setări.
- 3 În fereastra Setări, faceți clic pe Firewall sau Rețea.
- 4 Faceți clic pe fila Protecție intruziuni și browser.
- 5 În rândul Protecție browser, mutați comutatorul Activat/Dezactivat în poziția Activat.
- 6 Faceți clic pe Se aplică.
- 7 În fereastra Setări, faceți clic pe Închidere.

## Setați Norton Firewall să înceteze sau să înceapă notificările atunci când blochează un atac

Aveți posibilitatea să optați dacă să primiți notificări atunci când Evitarea intruziunilor Norton blochează atacurile suspecte.

Dacă optați să nu primiți notificări, puteți în continuare să vizualizați atacurile blocate de Norton în istoricul de securitate.

#### Dezactivarea sau activarea notificărilor pentru Evitarea intruziunilor

1 Porniți Norton.

- 2 În fereastra principală Norton, faceți clic pe Setări.
- 3 În fereastra Setări, faceți clic pe Firewall sau Rețea.
- 4 Faceți clic pe fila Protecție intruziuni și browser.
- 5 Sub Evitarea intruziunilor, în rândul Notificări, trageți de glisorul Activat/Dezactivat în poziția Dezactivat sau Activat.
- 6 În fereastra Setări, faceți clic pe Se aplică, apoi pe Închidere.

Activarea sau dezactivarea notificărilor individuale Evitarea intruziunilor

1 Porniți Norton.

Dacă vedeți fereastra **My Norton**, lângă **Securitatea dispozitivului**, faceți clic pe **Deschidere**.

- 2 În fereastra principală Norton, faceți clic pe Setări.
- 3 În fereastra Setări, faceți clic pe Firewall sau Rețea.
- 4 Faceți clic pe fila Protecție intruziuni și browser.
- 5 Sub Evitare intruziuni, în rândul Semnături intruziuni, faceți clic pe Configurare.
- 6 În fereastra **Semnături de intruziune**, bifați sau debifați **Notificare** în funcție de semnătura respectivă.
- 7 Faceți clic pe OK.
- 8 În fereastra Semnături intruziuni, faceți clic pe Se aplică și apoi pe OK.
- 9 În fereastra Setări, faceți clic pe Închidere.

## Dezactivarea sau activarea AutoBlock

Norton AutoBlock opreşte tot traficul între un dispozitiv din rețea și orice alt computer care încearcă să exploateze dispozitivul respectiv. Deoarece aceasta include traficul care poate să nu fie dăunător, AutoBlock oprește conexiunea doar pentru un timp limitat după ce detectează o amenințare. Aveți posibilitatea să specificați perioada de timp pentru care doriți ca produsul dvs. Norton să blocheze conexiunile de la computerele atacatoare. Implicit, produsul dvs. Norton blochează integral traficul între computerul dvs. și computerul atacator timp de 30 de minute.

Dacă AutoBlock blochează un computer pe care trebuie să îl accesați, puteți dezactiva AutoBlock.

#### Dezactivarea sau activarea AutoBlock

1 Porniți Norton.

- 2 În fereastra principală Norton, faceți clic pe Setări.
- 3 În fereastra Setări, faceți clic pe Firewall sau Rețea.
- 4 Faceți clic pe fila Protecție intruziuni și browser.
- 5 Sub Evitare intruziuni, în rândul AutoBlock Intruziuni, faceți clic pe Configurare.
- 6 În fereastra AutoBlock intruziuni, sub AutoBlock, alegeți una dintre următoarele variante:
  - Pentru a dezactiva AutoBlock Intruziuni, faceți clic pe Dezactivat.

- Pentru a activa AutoBlock Intruziuni, faceți clic pe Activat (recomandat), iar apoi, în lista derulantă AutoBlock computere atacatoare timp de, selectați pentru cât timp doriți să activați AutoBlock.
- 7 În fereastra AutoBlock Intruziuni, faceți clic pe OK.
- 8 În fereastra Setări, faceți clic pe Închidere.

## Deblocați computerele care sunt blocate de Norton AutoBlock

Dacă Norton Firewall oprește traficul de rețea într-un computer despre care știți că este sigur, puteți restaura conexiuni la computer eliminând acesta din lista AutoBlock în setările Norton Firewall.

#### Deblocarea unui computer blocat de AutoBlock

1 Porniți Norton.

Dacă vedeți fereastra **My Norton**, lângă **Securitatea dispozitivului**, faceți clic pe **Deschidere**.

- 2 În fereastra principală Norton, faceți clic pe Setări.
- 3 În fereastra Setări, faceți clic pe Firewall sau Rețea.
- 4 Faceți clic pe fila Protecție intruziuni și browser.
- 5 Sub Evitare intruziuni, în rândul AutoBlock Intruziuni, faceți clic pe Configurare.
- 6 În fereastra AutoBlock Intruziuni, sub Computere blocate în prezent de AutoBlock, selectați adresa IP a computerului.
- 7 În coloana Acțiune, selectați Deblocare din lista verticală.
- 8 În fereastra AutoBlock Intruziuni, faceți clic pe **OK**.
- 9 În fereastra Setări, faceți clic pe Închidere.

## Adăugarea unui dispozitiv la Dispozitive de încredere

Puteți adăuga manual un dispozitiv la lista Dispozitive de încredere. Puteți adăuga un dispozitiv specificând următoarele:

- Numele sau descrierea dispozitivului
- Adresa IP sau adresa fizică a dispozitivului

Notă: Dacă acordați încredere unui dispozitiv care nu se află în rețeaua dvs., este posibil să expuneți computerul unor riscuri potențiale de securitate.

#### Adăugarea unui dispozitiv la Dispozitive de încredere

1 Porniți Norton.

Dacă vedeți fereastra **My Norton**, lângă **Securitatea dispozitivului**, faceți clic pe **Deschidere**.

- 2 În fereastra principală Norton, faceți clic pe Setări.
- 3 În fereastra Setări, faceți clic pe Firewall.
- 4 În fila Setări generale, în rândul Încredere în dispozitive, faceți clic pe Configurare.
- 5 În fereastra **încredere în dispozitive**, faceți clic pe **Adăugare**.
- 6 În fereastra Adăugare dispozitiv, în caseta Nume, tastați numele dispozitivului pe care doriți să-l adăugați la rețea.

Lungimea maximă pentru numele dispozitivului nu trebuie să depăşească 15 caractere.

7 În caseta Adresă IP sau fizică, tastați adresa IP sau adresa fizică a dispozitivului pe care doriți să îl adăugați la Încredere în dispozitive.

Puteți să utilizați formatele următoare în caseta pentru adresa IP sau fizică :

| Adresă IPv4     | 172.16.0.0                |
|-----------------|---------------------------|
| adresă IPv6     | fe80::12ac:fe44:192a:14cc |
| Adresă fizică   | 11-22-c3-5a-fe-a4         |
| Nume rezolvabil | ftp.myfiles.com           |

Adresa pe care o introduceți nu este verificată până când dispozitivul nu este localizat fizic în rețea.

8 Selectați o opțiune din meniul derulant Nivel de încredere. Opțiunile dvs. sunt următoarele:

| Încredere completă | Adăugarea unui dispozitiv la lista Încredere<br>completă.                                                                                                    |
|--------------------|----------------------------------------------------------------------------------------------------|
|                    | Dispozitivele cu Încredere completă sunt<br>monitorizate doar pentru atacuri și infecții<br>cunoscute. Această opțiune ar trebui selectată<br>doar dacă sunteți convins că rețeaua este<br>complet sigură. |
| Restricționate     | Adaugă un dispozitiv la lista Restricționate.                                                                                                    |
|                    | Dispozitivele restricționate nu au acces la computerul dvs.                                                                                                    |

- 9 Dacă doriți ca dispozitivul să fie exclus de la scanările Prevenirea intruziunilor, bifați opțiunea **Excludere de la Scanarea IPS**.
- 10 Faceți clic pe Adăugare dispozitiv.

## Dezactivarea sau activarea Download Intelligence

Download Insight vă protejează computerul împotriva oricărui fișier nesigur pe care îl puteți executa după ce îl descărcați utilizând un browser acceptat. Opțiunea **Download Intelligence** este activată în mod implicit. În acest caz, Download Insight vă notifică în legătură cu nivelurile de reputație ale oricărui fișier executabil pe care îl descărcați. Detaliile despre reputație pe care le furnizează Download Insight indică dacă fișierul descărcat este sigur de instalat.

Pot exista momente în care să doriți să dezactivați Download Insight. De exemplu, doriți să descărcați un fișier nesigur. În acest caz, trebuie să dezactivați Download Insight, astfel încât produsul dvs. Norton să vă permită să descărcați fișierul și să nu îl elimine de pe computer.

Aveți posibilitatea să utilizați opțiunea **Download Intelligence** pentru a activa sau dezactiva Download Insight.

#### Dezactivarea sau activarea Download Intelligence

1 Porniți Norton.

Dacă vedeți fereastra **My Norton**, lângă **Securitatea dispozitivului**, faceți clic pe **Deschidere**.

- 2 În fereastra principală a produsului Norton, faceți clic pe Setări.
- 3 În fereastra Setări, faceți clic pe Firewall sau Rețea.
- 4 Faceți clic pe fila Intruziuni și protecție browser.
- 5 În rândul **Download Intelligence**, mutați comutatorul **Activat/Dezactivat** în poziția **Dezactivat** sau **Activat**.
- 6 Faceți clic pe Se aplică.
- 7 Dacă vi se solicită, selectați perioada de timp în care doriți ca funcția Download Intelligence să fie dezactivată, apoi faceți clic pe OK.
- 8 În fereastra Setări, faceți clic pe Închidere.

## Dezactivarea sau activarea filtrării spam

Pe măsură ce e-mailul se utilizează tot mai mult, numeroşi utilizatori primesc o mulțime de mesaje de e-mail comerciale, nesolicitate, cunoscute cu numele de spam. Mesajele spam nu numai că fac dificilă identificarea mesajelor de e-mail valide, dar conțin (unele dintre ele) mesaje şi imagini ofensatoare.

Pentru a controla aceste mesaje de e-mail nedorite, puteți utiliza filtrarea de spam. În mod implicit, protecția împotriva spamului rămâne activă. Dacă pentru un motiv oarecare doriți să o dezactivați, dezactivați-o din program.

**Notă:** Dezactivarea Norton AntiSpam crește riscul de a vă expune la mesaje de e-mail nesolicitate.

#### Dezactivarea sau activarea filtrării spam

1 Porniți Norton.

Dacă vedeți fereastra **My Norton**, lângă **Securitatea dispozitivului**, faceți clic pe **Deschidere**.

- 2 În fereastra principală a produsului Norton, faceți clic pe Setări.
- 3 În fereastra Setări, faceți clic pe antispam.
- 4 În fila Filtru, în rândul AntiSpam, mutați comutatorul Activat/Dezactivat în poziția Dezactivat sau Activat.
- 5 Dacă dezactivați opțiunea filtru antispam, urmați pașii de mai jos:
  - În fereastra Solicitare de securitate, în lista derulantă Selectare durată, selectați durata pentru care doriți să dezactivați opțiunea de filtru antispam.
- 6 Faceți clic pe Se aplică.
- 7 Faceți clic pe OK.
- 8 În fereastra Setări, faceți clic pe Închidere.

## Definirea utilizării internetului pentru Norton

Opțiunea **Urmărire costuri de rețea** vă permite să controlați lățimea de bandă folosită de Norton. În mod implicit, opțiunea Urmărire costuri de rețea este activată și setată la Automat. Pentru Windows 7 sau o versiune anterioară, setarea implicită este **Fără limită**. Dacă aveți o conexiune lentă la internet, puteți reduce lățimea de bandă folosită de Norton. De asemenea, puteți seta politicile de comunicare pentru toate conexiunile de rețea folosite de computerul dvs., modificând setările Urmărire costuri de rețea.

#### Definirea utilizării internetului pentru Norton

1 Porniți Norton.

- 2 În fereastra principală Norton, faceți clic pe Setări.
- 3 În fereastra Setări, faceți clic pe Firewall.

- 4 În fila Setări generale, în rândul Urmărire costuri de rețea, faceți clic pe Configurare. Dacă opțiunea Configurare este dezactivată, trageți de comutatorul Activat/Dezactivat în poziția Activat.
- 5 În fereastra de setări **Identificare cost rețea**, sub coloana **Politică**, faceți clic pe lista verticală de lângă conexiunea la rețea pentru care doriți să setați o politică.
- 6 Selectați una dintre următoarele opțiuni:
  - Auto Îi permite Norton să primească toate actualizările de produs şi definiții de virus pe baza politicii Windows de identificare a costurilor.

Notă: Opțiunea Automat este disponibilă numai în Windows 8 și versiunile ulterioare.

- Fără limită Îi permite Norton să folosească lățimea de bandă necesară pentru a primi toate actualizările produselor şi ale definițiilor de viruşi. Dacă folosiți Windows 7 sau o versiune anterioară, politica implicită este setată la Fără limită.
- Economic Îi permite Norton să acceseze internetul numai pentru a primi actualizări de produs şi definiții de viruşi esențiale. Dacă aveți o conexiune limitată la internet, opțiunea Economic vă protejează de amenințările de securitate esențiale.
- Fără trafic Interzice conexiunea produsului Norton la internet. Dacă alegeți această politică, Norton nu poate primi actualizări esențiale de programe şi definiții de viruşi, ceea ce poate duce la potențiale pericole şi atacuri de viruşi.
- 7 Faceți clic pe Se aplică, apoi pe OK.
- 8 În fereastra Setări, faceți clic pe Închidere.

## Activarea sau dezactivare caracteristicii Urmărire costuri de rețea

Puteți să configurați politici pentru a restricționa utilizarea internetului de Norton. Dacă nu doriți să restricționați utilizarea internetului de către produsul Norton, puteți dezactiva opțiunea **Urmărire costuri de rețea**.

Dacă sunteți de părere că Norton utilizează prea multă lățime de bandă, puteți să activați **Urmărire costuri de rețea**. Apoi, puteți să configurați politici pentru a restricționa utilizarea internetului de Norton. Produsul Norton se conectează la internet în baza politicii pe care o configurați în fereastra de setări **Urmărire costuri de rețea**. În mod implicit, opțiunea **Urmărire costuri de rețea** este activată. Activarea sau dezactivare caracteristicii Urmărire costuri de rețea

1 Porniți Norton.

Dacă vedeți fereastra **My Norton**, lângă **Securitatea dispozitivului**, faceți clic pe **Deschidere**.

- 2 În fereastra principală Norton, faceți clic pe Setări.
- 3 În fereastra Setări, faceți clic pe Firewall.

Dacă aveți Norton AntiVirus, faceți clic pe Rețea.

- 4 În fila Setări generale, în rândul Urmărire costuri de rețea, trageți de comutatorul Activat/Dezactivat în poziția Dezactivat sau Activat.
- 5 În fereastra Setări, faceți clic pe Se aplică, apoi pe Închidere.

## Setați Norton să monitorizeze aplicațiile și să blocheze accesul site-urilor web rău intenționate la computer

Câteva site-uri web rău intenționate pot încerca să obțină acces neautorizat la informațiile despre dispozitivul dvs. atunci când instalați și deschideți aplicații freeware sau shareware. Site-urile rău intenționate detectează și exploatează vulnerabilitățile pentru descărcarea de programe malware, cum ar fi malware-ul de tip **crypto mining**, care poate transmite informațiile dispozitivului către infractorii cibernetici.

Cu ajutorul funcției **Monitorizare URL** activată, Norton monitorizează toate aplicațiile instalate pe computer și nu le permite site-urilor web rău intenționate să îl acceseze. Norton vă alertează atunci când blochează un site web rău intenționat și puteți vedea informațiile despre atac din fereastra Istoric de securitate.

Notă: Monitorizarea URL-ului aplicațiilor nu monitorizează aplicațiile de browser. Pentru a vă feri aplicațiile de browser de site-urile rău intenționate, trebuie să adăugați extensiile de browser Norton.

## Activați Monitorizarea URL-ului aplicațiilor pentru a bloca site-urile rău intenționate

În mod implicit, **Monitorizarea URL-ului aplicațiilor** este activată. Mențineți caracteristica Monitorizarea URL-ului aplicațiilor activată pentru a vă asigura protecția contra site-urilor web rău intenționate.

1 Porniți Norton.

Dacă vedeți fereastra **My Norton**, lângă **Securitatea dispozitivului**, faceți clic pe **Deschidere**.

- 2 În fereastra principală Norton, faceți clic pe Setări.
- 3 În fereastra Setări, faceți clic pe Firewall sau Rețea.
- 4 Faceți clic pe fila Protecție intruziuni și browser.
- 5 Sub **Evitarea intruziunilor**, în rândul **Monitorizarea URL-ului aplicațiilor**, trageți de glisorul Activat/Dezactivat în poziția Activat.

### Excluderea unei adrese URL sau unui domeniu de la monitorizare

Evitarea intruziunilor folosește o listă extinsă de semnături de atac, pentru a detecta și bloca site-urile web suspecte. În unele cazuri, site-urile web normale pot fi identificate ca suspecte, deoarece au semnături de atac similare. Dacă primiți notificări despre un posibil atac dar știți că site-ul web sau domeniul care a declanșat notificările este sigur, îi puteți exclude semnătura de la monitorizare.

Excluderea unei adrese URL sau unui domeniu de la notificarea prin alerte

- 1 În notificarea de alertă, faceți clic pe Vizualizare detalii.
- 2 În fereastra Istoric de securitate Detalii avansate, faceți clic pe Deblocare URL.

Excluderea unei adrese URL sau unui domeniu cu Norton

1 Porniți Norton.

- 2 În fereastra principală Norton, faceți clic pe Setări.
- 3 În fereastra Setări, faceți clic pe Firewall sau Rețea.
- 4 Faceți clic pe fila Protecție intruziuni și browser.
- 5 Sub Evitarea intruziunilor, în rândul Excluderi de la Monitorizarea URL-ului aplicațiilor, faceți clic pe Configurare.
- 6 Faceți clic pe butonul **Adăugare** și introduceți URL-ul sau numele de domeniu pe care doriți să îl excludeți de la monitorizare.
- 7 Dacă doriți să editați sau să eliminați un URL sau un domeniu, procedați în felul următor:
  - Selectați un URL sau un domeniu din listă şi faceți clic pe butonul Editare. Modificați adresa URL sau numele de domeniu.

 Selectați o adresă URL sau un domeniu pe care doriți să îl eliminați și faceți clic pe butonul Eliminare.

## Vizualizați informații despre URL-ul blocat

Vizualizare informație în notificarea de alertă

- 1 În notificarea de alertă, faceți clic pe Vizualizare detalii.
- 2 În fereastra **Istoric de securitate Detalii avansate**, puteți vedea mai multe detalii despre adresa URL blocată.

Vizualizați informații folosind fereastra Istoric de securitate

1 Porniți Norton.

Dacă vedeți fereastra **My Norton**, lângă **Securitatea dispozitivului**, faceți clic pe **Deschidere**.

- 2 În fereastra principală a produsului Norton, faceți dublu clic pe Securitate, apoi pe Istoric.
- 3 În fereastra Istoric de securitate, în lista verticală Afișare, selectați Evitarea intruziunilor.
- 4 Faceți clic pe un rând pentru a vedea detaliile elementului respectiv.
- 5 Faceți dublu clic pe un rând sau pe **Mai multe opțiuni**, pentru a deschide Detalii avansate din Istoricul de securitate, a vizualiza mai multe detalii despre activitate și a efectua o acțiune în acest sens, dacă este necesar.

## Începeți să utilizați Norton Cloud Backup

Cloud Backup stochează și protejează fișierele și documentele importante ca o măsură de prevenire a pierderii de date din cauza defecțiunilor suferite de unitatea de disc, furtului dispozitivelor și chiar provocate de ransomware.

Notă: Norton Cloud Backup este disponibil doar în Windows.

Înainte de a rula Norton Cloud Backup, creați un set de backup unde specificați la ce fișiere doriți să faceți backup. De asemenea, puteți specifica unde și când doriți să fie salvate fișierele de backup. Puteți efectua backup în cloud folosind Norton Cloud Backup sau unitățile dvs. externe.

Notă: Prima dată când rulați un backup, Norton poate necesita câteva minute pentru a examina și copia toate fișierele de pe computer. Dacă conexiunea dvs. la internet este lentă, procesul poate dura mai mult.

Norton nu face backup automat al fişierelor dacă destinația de backup este backup local. Backupurile efectuate pe dispozitiv de stocare locale necesită intervenția dvs.

#### Crearea unui set de backup

1 Porniți Norton.

Dacă vedeți fereastra **My Norton**, lângă **Securitatea dispozitivului**, faceți clic pe **Deschidere**.

- 2 În fereastra principală Norton, faceți dublu clic pe **Backup**, apoi faceți clic pe **Seturi de backup**.
- 3 În fereastra Setări backup, faceți clic pe Creare set nou.
- 4 În fereastra care apare, introduceți un nume pentru setul de backup, apoi faceți clic pe **OK**.
- 5 În fila **Ce**, sub **Tipuri de fișiere**, activați una sau mai multe categorii de fișiere cărora doriți să le faceți backup.
- 6 În fila Unde, în coloana Destinație, selectați Stocarea în cloud securizată.

Dacă nu ați activat backupul în cloud, faceți clic pe linkul **Activare gratuită** și urmați instrucțiunile.

- 7 În fila **Când**, utilizați lista **Programare** pentru a selecta orarul de backup care corespunde cel mai bine nevoilor dvs.
- 8 Faceți clic pe Salvare setări.

#### Rulați Norton Cloud Backup

Notă: Norton vă poate solicita să introduceți datele de autentificare ale contului pentru autentificare atunci când rulați backupul pentru prima dată.

1 Porniți Norton.

Dacă vedeți fereastra **My Norton**, lângă **Securitatea dispozitivului**, faceți clic pe **Deschidere**.

- 2 În fereastra principală a produsului Norton, faceți dublu clic pe Backup şi apoi clic pe Rulare Backup.
- 3 Din fereastra Rulare backup, urmați instrucțiunile de pe ecran.
- 4 Faceți clic pe **închidere**.

Notă: Dacă backup-ul nu se finalizează, Norton sugerează cauze posibile precum capacitate de stocare inadecvată sau limitări privind viteza. Verificați întotdeauna că sunteți conectat(ă) la internet când efectuați un backup și că dispozitivele de stocare sunt conectate și pornite.

## Adăugarea sau excluderea de fișiere și foldere la seturile de backup

Norton vă permite să faceți backup pentru diferite tipuri de fişiere, cum ar fi fişiere imagine, muzică sau video, în seturile de backup. Puteți specifica fişiere sau foldere care conțin tipuri de fişiere incluse în mod normal în seturile de backup, excluzându-le astfel din aceste seturi.

De asemenea, puteți adăuga sau elimina extensii de fișiere care, în mod normal, fac parte din tipurile de fișiere implicite. Pentru mai multe informații, Consultați "Vizualizați sau modificați tipurile de fișiere implicite sau extensiile de fișiere pe care Norton le include în seturile de backup" la pagina 73.

#### Adăugarea sau excluderea de fișiere și foldere de la un set de backup

1 Porniți Norton.

- 2 În fereastra principală Norton, faceți dublu clic pe **Backup**, apoi faceți clic pe **Seturi de backup**.
- 3 În fereastra **Setări backup**, în lista verticală **Set de backup**, selectați setul de backup pe care doriți să îl configurați.
- 4 În fila Ce, faceți clic pe Adăugare sau excludere fișiere și foldere.
- 5 În fereastra care apare, faceți următorii pași:
  - Pentru a adăuga un fişier la setul de backup, faceți clic pe Includere fişier şi navigați la fişierul pe care doriți să îl adăugați.
  - Pentru a adăuga un folder la setul de backup, faceți clic pe Includere folder şi navigați la folderul pe care doriți să îl adăugați.
  - Pentru a elimina un fişier din setul de rezervă, faceți clic pe Excludere fişier şi navigați la fişierul pe care doriți să îl eliminați.
  - Pentru a elimina un folder din setul de backup, faceți clic pe Excludere folder şi navigați la folderul pe care doriți să îl eliminați.
- 6 În fereastra Setări backup, faceți clic pe Salvare setări.
Notă: Puteți și să faceți clic dreapta pe un fișier sau folder și să selectați Norton Security > Adăugare la Backup / Excludere din Backup din meniul de comenzi rapide.

Opțiunile **Adăugare la Backup** și **Excludere din Backup** din meniul de comenzi rapide apar numai după configurarea backupului și când ferestrele **Setări backup** și **Restabilire fișiere** sunt închise.

# Vizualizați sau modificați tipurile de fișiere implicite sau extensiile de fișiere pe care Norton le include în seturile de backup

În mod implicit, Norton Backup caută fișiere care țin de anumite tipuri de fișiere, cum ar fi imagini, muzică sau video, înainte de a executa un backup. Tipurile de fișiere implicite asigură faptul că datele pe care majoritatea utilizatorilor le consideră importante sunt copiate automat după ce au creat și rulat un set de backup. Puteți schimba setările implicite de tip fișier de rezervă sau extensiile incluse în fiecare tip de fișier, dacă doriți să includeți sau să excludeți datele din seturile de backup.

Vizualizarea sau modificarea tipurilor de fișiere implicite sau extensiilor de fișiere incluse în seturile de backup

1 Porniți Norton.

- 2 În fereastra principală Norton, faceți dublu clic pe **Backup**, apoi faceți clic pe **Seturi de backup**.
- 3 În fereastra **Setări backup**, în lista verticală **Set de backup**, selectați setul de backup pe care doriți să îl configurați.
- 4 În fila **Ce**, bifați **Editare tip fișier** pentru a modifica extensiile incluse în tipurile de fișiere, astfel încât să includă imagini, muzică, video și alte tipuri de fișiere.
- 5 Sub Tipuri de fișiere, lângă o categorie de fișiere, faceți clic pe Configurare.
- 6 În fereastra care apare, efectuați următoarele și faceți clic pe Salvare.
  - Pentru a elimina o extensie de fişier, selectați extensia de fişier din listă şi faceți clic pe Eliminare.
  - Pentru a adăuga extensii suplimentare în listă, faceți clic pe Adăugare nou.
- 7 În fereastra Setări backup, faceți clic pe Salvare setări.

# Restabiliți imagini, muzică sau alte fișiere importante din seturile de backup Norton

Puteți restabili cu uşurință datele de backup Norton dacă sunteți victima unui ransomware sau altor tipuri de malware sau dacă aveți probleme hardware ireversibile. Puteți alege să restabiliți seturi de backup întregi sau fișiere specifice într-un set de backup. De asemenea, puteți decide unde să restabiliți fișierele de rezervă.

Notă: Restaurarea are loc conform setului de backup configurat. Dacă restaurați pe un dispozitiv nou, nu vă puteți aștepta ca Norton să vă restabilească fișierele conform structurii de folder dorite a dispozitivului dvs. vechi.

#### Restabiliți fișiere de rezervă Norton sau seturi de backup întregi

1 Porniți Norton.

Dacă vedeți fereastra **My Norton**, lângă **Securitatea dispozitivului**, faceți clic pe **Deschidere**.

- 2 În fereastra principală Norton, faceți dublu clic pe **Backup**, apoi faceți clic pe **Restaurare fișiere**.
- În fereastra Restabilire fişiere, în Restabilire din, faceți clic pe Vizualizare totală.
  Faceti clic pe un set de backup, apoi faceti clic pe OK.
- În fereastra Restabilire fişiere, în Fişiere, faceți clic pe Răsfoire după fişiere şi foldere.
  Selectați fişierele pe care doriți să le restabiliți şi apoi faceți clic pe OK.
- 5 În fereastra Restabilire fişiere, sub Restabilire în, faceți clic pe Locație inițială. Faceti clic pe Modificare și urmați instructiunile dacă nu doriti să restaurați locația inițială.
- 6 Faceți clic pe **Restaurare fișiere**, apoi pe **Închidere**.

Descărcați fișiere din Backup în cloud

- 1 Accesați https://my.Norton.com.
- 2 Faceți clic pe Autentificare.
- 3 Introduceți adresa dvs. de e-mail şi parola asociată cu contul NortonLifeLock, apoi faceți clic pe Autentificare.
- 4 În pagina My Norton, în fila Backup în cloud, faceți clic pe Vizualizare seturi de backup.
- 5 Selectați setul de backup care conține fișierul pe care doriți să îl descărcați.

6 Navigați la fișierul pe care doriți să îl descărcați.

Dacă știți numele fișierului, puteți utiliza funcția de căutare pentru a căuta fișierul respectiv.

Folosiți opțiunea Filtrare pentru a filtra imaginile și documentele.

7 Mutați indicatorul mouse-ului peste numele fișierului și faceți clic **Descărcare**.

### Ștergerea de seturi și fișiere de backup din Backupul în cloud

Puteți să ştergeți un Set de backup dacă nu mai aveți nevoie de el. Nu este posibilă ştergerea unui set de backup dacă este disponibil un singur set de backup. Totuşi, puteți crea un nou set de backup înainte de a-l şterge pe cel vechi.

Notă: Uneori, o întrerupere a serviciului back-end sau întreținerea serverului vă pot împiedica să ştergeți datele de backup. În astfel de cazuri, încercați să le ştergeți după ceva timp. Pentru a identifica dacă există o întrerupere a serviciului, verificați pagina Starea serviciului Norton.

Când este şters un set de backup, detaliile backupului fişierelor care sunt incluse în setul de backup respectiv se modifică și ele. De exemplu, pictograma se suprapune, iar fila **Backup** din proprietățile fișierului nu se mai afișează.

Ştergerea seturilor de backup este deosebit de utilă dacă doriți să eliberați spațiu din Stocarea în cloud securizată.

Notă: Pentru a șterge un set de backup din backupul în cloud, trebuie să setați opțiunea Urmărire costuri de rețea din fereastra Setări firewall la Fără limită.

Pentru mai multe informații, Consultați "Definirea utilizării internetului pentru Norton" la pagina 66.

#### Ştergerea unui set de backup

1 Porniți Norton.

- 2 În fereastra principală Norton, faceți dublu clic pe Backup, apoi faceți clic pe Seturi de backup.
- 3 În fereastra Setări backup, în lista verticală Set de backup, selectați setul de backup pe care doriți să îl ştergeți.
- 4 Faceți clic pe **Ştergere**.
- 5 În fereastra **Ştergere set de backup**, efectuați una dintre următoarele:
  - Pentru a șterge setul de backup curent, selectați **Ștergere set de backup**.

- Pentru a şterge setul de backup curent şi a elimina fişierele deja cărora li s-a făcut deja backup, selectați Ştergere set backup şi fişiere.
- 6 Faceți clic pe Da.

Ştergerea seturilor de backup din cont

- 1 Autentificați-vă în contul dvs..
- 2 În pagina My Norton, faceți clic pe Backup prin cloud.

Se afişează seturile de backup existente.

- 3 Pentru a şterge un set de backup, faceți clic pe pictograma coş de gunoi din setul de backup pe care doriți să îl ştergeți.
- 4 În fereastra de confirmare **Ştergere backup**, faceți clic pe **Ştergere**.

Faceți clic pe Anulare pentru a afișa pagina de backup fără a șterge setul de backup.

## Particularizarea setărilor produsului dvs. Norton

În fereastra **Setări**, aveți posibilitatea să activați sau să dezactivați următoarele servicii **Controale rapide** :

- Mod silențios
- Backup
- Straturi stare backup
- LiveUpdate automat
- Firewall inteligent
- Protecție produs Norton împotriva alterării

Se recomandă să lăsați toate serviciile pornite, cu excepția Modului silențios.

Activarea sau dezactivarea serviciilor Controale rapide

1 Porniți Norton.

- 2 În fereastra principală Norton, faceți clic pe Setări.
- 3 În fereastra Setări, sub Controale rapide, efectuați una dintre următoarele acțiuni:
  - Pentru a activa un serviciu, bifați-i caseta de selectare.
  - Pentru a dezactiva un serviciu, debifați-i caseta de selectare.
    Dacă se afişează un mesaj sau o avertizare, selectați o durată din meniul vertical, apoi faceți clic pe OK.

## Personalizare setări de Protecție în timp real

Protecția în timp real detectează riscurile de securitate necunoscute securitate de pe computer și vă permite să stabiliți ce acțiune să întreprindeți dacă găsește un risc.

**Notă:** Setările implicite sunt recomandate pentru majoritatea utilizatorilor. Dacă doriți să dezactivați temporar o caracteristică, reactivați-o cât mai curând cu putință. Dacă doriți ca elementele de risc scăzut să fie eliminate in mod automat, configurați Modul avansat SONAR. Auto-Protect caută viruși și alte riscuri de securitate de fiecare dată când rulați programe pe computer. Mențineți întotdeauna activată funcția Auto-Protect.

### Setați Auto-Protect să scaneze suportul media amovibil

Caută viruşi de pornire atunci când accesați un suport de stocare amovibil. După ce suportul de stocare amovibil a fost scanat după viruşi de boot, acesta nu va mai fi scanat decât atunci când este reintrodus sau formatat. Dacă totuşi suspectați că un virus de pornire infectează suportul de stocare amovibil, asigurați-vă că funcția Auto-Protect este activată pentru a rescana suportul amovibil. Apoi introduceți suportul de stocare amovibil și deschideți-l din Computerul meu astfel încât funcția Auto-Protect să îl rescaneze. De asemenea, este posibil să îl scanați manual, pentru a verifica dacă suportul de stocare amovibil este sau nu infectat.

#### Personalizarea setărilor de protecție automată

1 Porniți Norton.

Dacă vedeți fereastra **My Norton**, lângă **Securitatea dispozitivului**, faceți clic pe **Deschidere**.

- 2 În fereastra principală Norton, faceți clic pe Setări.
- 3 În fereastra Setări, faceți clic pe Antivirus.
- 4 Din Scanare suport de stocare amovibil, setați glisorul în poziția Activat.

### Setați SONAR să elimine automat amenințările

SONAR furnizează protecție în timp real împotriva amenințărilor și detectează proactiv riscurile necunoscute de securitate din computer. SONAR identifică amenințările incipiente pe baza comportamentului aplicațiilor. Puteți configura modul în care SONAR elimină o amenințare folosind setările din Modul avansat SONAR

#### Setați SONAR să elimine automat amenințările

1 Porniți Norton.

- 2 În fereastra principală Norton, faceți clic pe Setări.
- 3 În fereastra Setări, faceți clic pe Antivirus.

- 4 Sub Eliminare automată riscuri, setați glisorul la Întotdeauna.
- 5 Sub Eliminare riscuri dacă sunt plecat, setați glisorul la Întotdeauna.
- 6 Faceți clic pe Se aplică.

#### Setați Auto-Protect pentru a exclude fișierele cunoscute de la scanarea Norton

Dacă sunteți de părere că Norton identifică o aplicație validă ca risc de securitate, puteți exclude fișierul de la scanări.

#### Excluderea unui fișier de la scanarea Norton

1 Porniți Norton.

Dacă vedeți fereastra **My Norton**, lângă **Securitatea dispozitivului**, faceți clic pe **Deschidere**.

- 2 În fereastra principală Norton, faceți clic pe Setări.
- 3 În fereastra Setări, faceți clic pe Antivirus.
- 4 În fereastra de setări Antivirus, faceți clic pe fila Scanări și riscuri.
- 5 În Excluderi/Riscuri scăzute, alegeți una dintre următoarele variante:
  - Pe rândul Elemente de exclus de la scanări, faceți clic pe Configurare.
  - Pe rândul Elemente de exclus de la detectarea Auto-Protect, SONAR şi Download Intelligence, faceți clic pe Configurare.
- 6 În fereastra care apare, faceți clic pe Adăugare foldere sau Adăugare fișiere.
- 7 În caseta de dialog Adăugare element, faceți clic pe pictograma de răsfoire. În casetă de dialog care apare, selectați elementul pe care doriți să îl excludeți de la scanare.
- 8 Faceți clic pe OK.

### Aflați mai multe despre setările Scanări și riscuri

Setările **Scanări și riscuri** vă permit să particularizați scanările efectuate de Norton pe computer. Aveți posibilitatea să configurați o scanare pe baza semnăturii digitale și a nivelului de încredere al fișierelor de pe computer. Puteți defini modul în care trebuie să reacționeze Norton atunci când scanează e-mailuri.

Aveți posibilitatea să utilizați următoarele setări Scanări și riscuri :

#### Scanări computer

Puteți executa diferite tipuri de scanări pentru a detecta și împiedica orice infecție cu viruși pe computerul dvs. Scanările sunt Scanare rapidă, Scanare completă sistem și scanările

particularizate. Puteți utiliza diversele opțiuni **Scanări computer** pentru a particulariza scanările efectuate de Norton pe computer. De asemenea, puteți specifica scanarea fișierelor comprimate.

Opțiunile **Scanări computer** vă permit să specificați și scanări pentru detectarea de rootkituri, de elemente invizibile, de module cookie de urmărire și de amenințări de securitate necunoscute. Opțiunile dvs. sunt următoarele:

#### Scanare fişiere comprimate

Scanează și repară fișierele aflate în fișiere comprimate. Când activați această funcție, Norton scanează și detectează viruși și alte riscuri de securitate în fișierele din cadrul fișierelor comprimate și elimină aceste fișiere.

#### Scanare după module rootkit și elemente invizibile

Scanează după module rootkit și alte riscuri de securitate care pot fi ascunse în computer.

#### Scanare unități de rețea

Scanează unitățile de rețea care sunt conectate la computer.

Norton efectuează o Scanare a unităților de rețea în timp ce se efectuează o Scanare completă a sistemului și o Scanare personalizată. În mod implicit, opțiunea Scanare unități de rețea este activată. Dacă dezactivați această opțiune, Norton nu scanează unitățile de rețea.

#### Protecție euristică

Scanează computerul pentru a-l proteja împotriva amenințărilor de securitate necunoscute. Norton utilizează tehnologii euristice pentru verificarea caracteristicilor suspecte ale unui fișier și a-l clasifica drept infectat. Va compara caracteristicile unui fișier cu cele ale unui fișier infectat cunoscut. Dacă fișierul are suficiente caracteristici suspecte, atunci Norton identifică fișierul ca fiind infectat cu o amenințare.

#### Scanare după module cookie de urmărire

Scanează după fișierele mici pe care programele le pot plasa în computerul dvs. pentru a vă urmări activitățile.

#### Scanare completă a sistemului

O Scanare completă a sistemului verifică metodic tot computerul pentru a găsi viruşi, spyware şi diferite vulnerabilități de securitate. Puteți utiliza opțiunea **Configurare** pentru a programa Scanarea completă a sistemului.

#### Porturi protejate

Setările Porturi protejate vă permit să protejați porturile POP3 și SMTP ale programului dvs. de e-mail.

Puteți utiliza această opțiune pentru a configura manual porturile de e-mail POP3 și SMTP pentru protecția e-mailului. Dacă numerele de port SMTP și POP3 pe care furnizorul dvs. de

servicii de internet (ISP) vi le-a furnizat pentru programul dvs. de e-mail sunt diferite de numerele de port SMTP și POP3 implicite, trebuie să configurați Norton pentru a proteja porturile.

### Scanare e-mail împotriva virușilor

Scanare e-mail împotriva viruşilor vă protejează împotriva amenințărilor trimise sau primite prin ataşările de e-mail.

Puteți utiliza opțiunile Scanare e-mail împotriva virușilor pentru a defini comportamentul Norton atunci când scanează mesajele de e-mail. În funcție de opțiunile pe care le alegeți, Norton scanează automat mesajele de e-mail pe care le primiți sau le trimiteți.

### Excluderi / Riscuri scăzute

Opțiunile de excluderi specifică elemente cum ar fi foldere, fișiere și unități pe care le excludeți de la scanările Norton. Semnăturile de scanare și elementele de risc scăzut sunt elemente care pot fi excluse din scanare.

De asemenea, opțiunile de Excludere vă permit să alegeți ce categorii de riscuri doriți să detecteze Norton. Opțiunile dvs. sunt următoarele:

#### Riscuri scăzute

Vă permite să gestionați elementele cu risc scăzut care se găsesc în computer. Puteți specifica cum doriți să răspundă Norton la elementele de risc scăzut.

#### Elemente de exclus din scanări

Vă permite să determinați ce discuri, foldere sau fișiere doriți să excludeți din scanarea după riscuri.

Aveți posibilitatea să adăugați noi elemente de excludere sau să editați elementele adăugate în lista de elemente excluse. De asemenea, aveți posibilitatea să eliminați elemente din lista de elemente excluse.

#### Elemente de exclus din Auto-Protect, SONAR şi Detectare Download Intelligence

Vă permite să determinați ce discuri, foldere sau fișiere doriți să excludeți din scanările Auto-Protect și din scanările SONAR.

Aveți posibilitatea să adăugați elemente noi care trebuie excluse sau să modificați elementele pe care le-ați exclus deja. De asemenea, aveți posibilitatea să eliminați elemente din lista de elemente excluse.

#### Semnături de exclus de la toate detectările

Vă permite să selectați riscurile cunoscute după nume și să eliminați un nume de risc din lista de elemente excluse

De asemenea, se poate vedea impactul riscului pe baza afectării calităților de performanță, confidențialitate, eliminare și ascundere.

#### Ştergere ID fişiere excluse în timpul scanărilor

Permite eliminarea informațiilor despre reputația fișierelor excluse de la scanare.

Puteți utiliza opțiunea **Ştergere totală** pentru a şterge informațiile despre reputația fișierelor excluse de la scanare.

Notă: Excluderile reduc nivelul de protecție și trebuie utilizate doar dacă aveți o nevoie specifică.

# Aflați mai multe despre setările de protecție intruziuni și protecție browser

Evitarea intruziunilor scanează tot traficul de rețea care intră și iese din computer și compară aceste informații cu un set de semnături de atac. Semnăturile de atac conțin informații care identifică încercarea unui atacator de a exploata o vulnerabilitate cunoscută a unui sistem de operare sau a unui program. Evitarea intruziunilor protejează computerul împotriva celor mai uzuale atacuri de pe internet.

Dacă informațiile corespund unei semnături de atac, Evitarea intruziunilor anulează automat pachetul și întrerupe conexiunea la computerul care a trimis datele. Această acțiune împiedică PC-ul să fie afectat în vreun mod.

Evitarea intruziunilor se bazează pe o listă extinsă de semnături de atac, pentru a detecta şi bloca activitățile suspecte din rețea. Produsul dvs. Norton rulează LiveUpdate automat pentru a menține la zi lista de semnături de atac. Dacă nu utilizați LiveUpdate automat, se recomandă să rulați LiveUpdate o dată pe săptămână.

Produsul dvs. Norton oferă, de asemenea, funcția Protecție browser, ce protejează browserul de programele rău intenționate.

**Notă:** Caracteristica Protecție browser este disponibilă pentru browserele Google Chrome, Microsoft Internet Explorer, Mozilla Firefox și Microsoft Edge.

Odată cu intensificarea utilizării internetului, browserul devine susceptibil de a fi atacat de site-uri web rău intenționate. Aceste site-uri detectează și exploatează vulnerabilitățile browserului web pentru a descărca programe malware pe sistemul dvs., fără consimțământul și fără știrea dvs. Aceste programe malware sunt numite și descărcări "drive-by", adică fără consimțământ. Produsul dvs. Norton vă protejează browserul împotriva descărcărilor drive-by de pe site-uri web rău intenționate.

Setările Intruziuni și Protecția browserului includ, de asemenea, opțiunea Download Intelligence de protejare a computerului împotriva oricărui fișier nesigur pe care îl descărcați. Download Intelligence furnizează informații despre nivelul de reputație al oricăror fișiere executabile pe care le descărcați utilizând un browser Download Intelligence acceptă numai descărcări care utilizează protocolul HTTPS, browserul Internet Explorer 6.0 sau versiuni mai recente, broserul Edge 40.15063 sau versiuni mai recente, browserul Chrome 10.0 sau versiuni mai recente și browserul Firefox 3.6 sau versiuni mai recente. Detaliile despre reputație pe

care le furnizează Download Intelligence indică dacă fișierul descărcat este sigur de instalat. Puteți utiliza aceste detalii pentru a decide dacă doriți să instalați fișierul executabil.

# Setați Norton pentru a vă permite să gestionați de la distanță dispozitivele protejate

**Managementul la distanță** de la Norton trimite starea de sănătate a dispozitivului dvs. și alte informații către aplicația Norton Studio pentru Windows. Puteți utiliza această aplicație pentru a vizualiza, gestiona sau explora produsele Norton și a remedia de la distanță unele probleme de protecție cu dispozitivul. În mod implicit, opțiunea Management de la distanță este dezactivată.

#### Activați Management la distanță

1 Porniți Norton.

Dacă vedeți fereastra **My Norton**, lângă **Securitatea dispozitivului**, faceți clic pe **Deschidere**.

- 2 În fereastra principală a produsului Norton, faceți clic pe Setări.
- 3 Din fereastra Setări, faceți clic pe Setări administrative.
- 4 În rândul Management la distanță, trageți de comutator în poziția Activat.
- 5 Faceți clic pe **Se aplică**, apoi pe **Închidere**.

## Protejarea setărilor de securitate Norton contra oricărui acces neautorizat

Pentru a împiedica modificările neautorizate ale setărilor de securitate ale dispozitivului Norton, activați **Protecția setărilor prin parolă** și **Protecție Norton împotriva alterării**.

- Protecția setărilor prin parolă vă permite să setați o parolă pentru a vizualiza sau modifica setările de securitate ale dispozitivului.
- Protecția Norton împotriva alterării verifică modificările setărilor dvs. prin aplicații necunoscute sau suspecte.

Activarea sau dezactivarea Protecției setărilor prin parolă și Protecției Norton împotriva alterării

1 Porniți Norton.

- 2 În fereastra principală a produsului Norton, faceți clic pe Setări.
- 3 Din fereastra Setări, faceți clic pe Setări administrative.

- 4 Sub Securitatea produsului :
  - În rândul Protecția setărilor prin parolă, trageți de comutator în poziția Activat sau Dezactivat.
  - În rândul Protecție Norton împotriva alterării, trageți de comutator în poziția Activat sau Dezactivat.

Dacă vi se solicită, selectați cât timp doriți dezactivarea caracteristicii și faceți clic pe **OK**.

- 5 Faceți clic pe Se aplică.
- 6 Dacă vedeți fereastra **Setare parolă**, introduceți o parolă și confirmați-o. Trebuie să setați o parolă de fiecare dată când dezactivați și activați această caracteristică.
- 7 Faceți clic pe OK.
- 8 În fereastra Setări, faceți clic pe Închidere.

## Resetarea unei parole pierdute sau uitate pentru Protecția setărilor prin parolă Norton

Trebuie să reinstalați Norton pentru a accesa setările și a seta o nouă parolă.

## Setați o cheie de comandă rapidă pentru a căuta informații în Securitatea dispozitivului de la Norton

Când căutați folosind pictograma de căutare în aplicația de securitate a dispozitivului de la Norton, puteți găsi informații despre caracteristică și de asistență de la Norton, precum și subiecte generale online. Puteți utiliza comanda rapidă **Ctrl + F** pentru a lansa mai rapid căutarea sau a seta o comandă rapidă.

#### Configurați o tastă de comandă rapidă pentru căutare

1 Porniți Norton.

- 2 În fereastra principală a produsului Norton, faceți clic pe Setări.
- 3 Din fereastra Setări, faceți clic pe Setări administrative.
- 4 În rândul Cheie comandă rapidă pentru căutare, mutați comutatorul în poziția Activat.
- 5 Faceți clic pe săgeată și alegeți o cheie pe care doriți să o alocați căutării din produs.
- 6 Alegeți una dintre următoarele variante:
  - Dacă doriți ca acea cheie de comandă rapidă să funcționeze numai când produsul Norton este suprapus peste toate celelalte programe, debifați opțiunea Global.

- Dacă doriți ca acea cheie de comandă rapidă să funcționeze chiar şi când produsul Norton nu este suprapus, bifați opțiunea Global.
- 7 Faceți clic pe Se aplică, apoi pe Închidere.

## Optimizați computerul pentru jocuri cu Game Optimizer

Game Optimizer<sup>1</sup> este o tehnologie patentată pentru computerele cu procesoare cu mai multe nuclee. Oferă o experiență de joc captivantă prin reducerea întreruperilor de performanță, menținând în același timp securitatea computerului. Prin izolarea aplicațiilor neesențiale pe un singur nucleu de procesor, permite ca restul procesorului să fie alocat jocului.

**Notă:** Procesorul computerului dvs. trebuie să aibă minimum patru nuclee astfel încât funcția Game Optimizer să funcționeze.

Funcția Game Optimizer ajută la îmbunătățirea experienței de joc prin următoarele:

- Optimizează performanța procesorului pentru experiență de joc mai fluidă
- Izolează aplicațiile neesențiale pe un singur nucleu al procesorului, astfel încât restul procesorului să poată fi alocat jocului pentru o performanță mai bună
- Detectează automat jocurile<sup>2</sup>
- Vă permite să adăugați jocuri sau să selectați jocuri pe care nu doriți să le optimizați
- Creşte cadrele pe secundă (FPS) şi reduce latenţa
- Elimină necesitatea dezactivării protecției antivirus prin dedicarea necesității procesorului pentru performanţe optime de joc
- Dedicând jocului nucleele procesorului, reduce utilizările de vârf aleatorii ale procesorului care pot încetini jocul

Pentru mai multe informații, consultați Consultați "Aflați mai multe despre funcția Game Optimizer" la pagina 86..

Notă: Toate caracteristicile critice de protecție Norton implicate în protejarea computerului împotriva virușilor și a altor amenințări la adresa securității rulează în fundal fără a vă întrerupe experiența de joc.

#### Configurați Norton pentru experiență de joc optimă

- 1 Porniți Norton.
- 2 În fereastra **My Norton**, în panoul central, faceți clic pe pictograma fulger.

- 3 În Tablou de bord pentru jocuri, faceți clic pe Gestionare optimizare.
- 4 În fereastra Game Optimizer, configurați următoarele setări:
  - Restricționare utilizare resurse pentru procesele utilizatorului : activați această opțiune pentru a restricționa utilizarea procesorului pentru toate procesele inițiate de utilizator.
  - Restricționare utilizare resurse pentru procesele de sistem : activați această opțiune pentru a restricționa utilizarea procesorului pentru toate procesele inițiate de sistemul de operare.
  - Setați automat planul de alimentare la Performanță maximă : activați această opțiune pentru a comuta la setarea de înaltă performanță a planului de alimentare în Windows. Funcția Game Optimizer creează setări personalizate ale planului de alimentare Windows pentru a maximiza performanța jocurilor. Acest plan de alimentare este disponibil numai atunci când sesiunea de joc este în desfăşurare. După încheierea sesiunii de joc, este setat în mod implicit planul de alimentare inițial. Norton recomandă să păstrați această opțiune activată pentru o experiență de joc mai bună.
  - Jocuri optimizate : afișează jocurile care sunt optimizate de funcția Game Optimizer.

#### **Dezactivare Game Optimizer**

În mod implicit, funcția Game Optimizer este activată. Puteți dezactiva funcția Game Optimizer dacă nu doriți să vă îmbunătățească experiența de joc. Norton recomandă să păstrați această caracteristică activată pentru o experiență de joc mai bună.

#### Activați sau dezactivați funcția Game Optimizer

- 1 Porniți Norton.
- 2 În fereastra **My Norton**, în panoul din stânga, glisați comutatorul **Game Optimizer** pentru a activa sau dezactiva caracteristica.

#### Dezactivați sau activați funcția Game Optimizer din zona de notificare

- În zona de notificare de pe bara de activități Windows, faceți clic dreapta pe pictograma Norton şi faceți una din următoarele:
  - Pentru a dezactiva funcția Game Optimizer, faceți clic pe **Dezactivare Game Optimizer**.
  - Pentru a activa funcția Game Optimizer, faceți clic pe Activare Game Optimizer.

<sup>1</sup>Funcția Game Optimizer este disponibilă numai pe Windows (cu excepția Windows 10 în modul S, Windows rulează pe procesor ARM) cu patru sau mai multe procesoare de bază.

<sup>2</sup>Detectează automat jocurile pe baza modului Detectare ecran complet cu utilizare ridicată a procesorului, precum și pe baza utilizării unui lansator de joc<sup>3</sup>, dacă utilizatorul adaugă un joc manual sau dacă a fost detectat anterior.

<sup>3</sup>Lansatoarele de jocuri pe care le monitorizăm în prezent, în aprilie 2021, sunt: Bethesda, Blizzard, Epic, ID, Origin, Rockstar, Steam, Uplay.

### Aflați mai multe despre funcția Game Optimizer

Game Optimizer<sup>1</sup> este o tehnologie patentată pentru computerele cu procesoare cu mai multe nuclee. Oferă o experiență de joc captivantă prin reducerea întreruperilor de performanță, menținând în același timp securitatea computerului. Prin izolarea aplicațiilor neesențiale pe un singur nucleu de procesor, permite ca restul procesorului să fie alocat jocului.

Funcția Game Optimizer ajută la îmbunătățirea experienței de joc prin următoarele:

- Optimizează performanţa procesorului pentru experienţă de joc mai fluidă
- Izolează aplicațiile neesențiale pe un singur nucleu al procesorului, astfel încât restul procesorului să poată fi alocat jocului pentru o performanță mai bună
- Detectează automat jocurile<sup>2</sup>
- Vă permite să adăugați jocuri sau să selectați jocuri pe care nu doriți să le optimizați
- Creşte cadrele pe secundă (FPS) şi reduce latența
- Elimină necesitatea dezactivării protecției antivirus prin dedicarea necesității procesorului pentru performanţe optime de joc
- Dedicând jocului nucleele procesorului, reduce utilizările de vârf aleatorii ale procesorului care pot încetini jocul

Activitățile de fundal minimale asigură de asemenea o performanță ridicată a computerului dvs., ideală pentru jocuri. După ce încheiați sesiunea de joc, Norton 360 for Gamers reia toate activitățile suspendate pentru a rula în fundal.

**Notă:** Procesorul computerului dvs. trebuie să aibă minimum patru nuclee astfel încât funcția Game Optimizer să funcționeze.

Funcția Game Optimizer pornește optimizarea atunci când deschideți o aplicație de joc și continuă până când ieșiți din joc. Optimizarea este întreruptă dacă ieșiți din modul ecran complet când sesiunea de joc este activă. De exemplu, dacă apăsați **Alt + Tab** pentru a accesa orice alt program rulat, oprește optimizarea jocului și elimină restricțiile. Cu toate acestea, când reveniți la joc, continuă optimizarea jocului, iar programele restricționate nu au acces la utilizarea procesorului.

**Notă:** Toate caracteristicile critice de protecție Norton implicate în protejarea computerului împotriva virușilor și a altor amenințări la adresa securității rulează în fundal fără a vă întrerupe experiența de joc.

Puteți verifica starea funcției Game Optimizer în zona de notificare a barei de activități. Pictograma produsului Norton din zona de notificare afişează o pictogramă cu fulger verde când funcția Game Optimizer este activată Când dezactivați funcția Game Optimizer, culoarea se transformă în gri.

Tabloul de bord al jucătorului afişează starea funcției Game Optimizer, starea de optimizare a jocurilor jucate recent și accesul la setările funcției Game Optimizer. Puteți utiliza comutatorul pentru a activa sau a dezactiva optimizarea pentru jocurile jucate recent.

Notă: Funcția Game Optimizer este disponibilă numai în Norton 360 for Gamers.

<sup>1</sup>Funcția Game Optimizer este disponibilă numai pe Windows (cu excepția Windows 10 în modul S, Windows rulează pe procesor ARM) cu patru sau mai multe procesoare de bază.

<sup>2</sup>Detectează automat jocurile pe baza modului Detectare ecran complet cu utilizare ridicată a procesorului, precum și pe baza utilizării unui lansator de joc<sup>3</sup>, dacă utilizatorul adaugă un joc manual sau dacă a fost detectat anterior.

<sup>3</sup>Lansatoarele de jocuri pe care le monitorizăm în prezent, în aprilie 2021, sunt: Bethesda, Blizzard, Epic, ID, Origin, Rockstar, Steam, Uplay.

### Adăugați manual jocuri în lista Jocuri optimizate

Game Optimizer<sup>1</sup> este o tehnologie patentată pentru computerele cu procesoare cu mai multe nuclee. Oferă o experiență de joc captivantă prin reducerea întreruperilor de performanță, menținând în același timp securitatea computerului. Prin izolarea aplicațiilor neesențiale pe un singur nucleu de procesor, permite ca restul procesorului să fie alocat jocului. Verifică lista internă a jocurilor cunoscute pentru a detecta aplicațiile de jocuri.<sup>1,2</sup> Cu toate acestea, dacă nu a detectat automat un anumit joc, puteți adăuga manual jocul la lista **Jocuri optimizate**.

În plus, puteți și să eliminați jocurile din lista **Jocuri optimizate** dacă nu doriți ca Norton 360 for Gamers să îmbunătățească performanța pentru acele jocuri.

Notă: Când eliminați un anumit joc din lista **Jocuri optimizate**, jocul nu mai este optimizat și vă poate afecta experiența din jocul respectiv.

#### Adăugați un joc la lista Jocuri optimizate

- 1 Porniți Norton.
- 2 În fereastra My Norton, în panoul central, faceți clic pe pictograma fulger.
- 3 În Tablou de bord pentru jocuri, faceți clic pe Gestionare optimizare.
- 4 În fereastra Game Optimizer, în dreptul Jocuri optimizate, faceți clic pe Adăugare.
- 5 Navigați și selectați programul de joc pe care doriți să-l optimizeze Norton.

Eliminați un joc din lista Jocuri optimizate

- 1 Porniți Norton.
- 2 În fereastra My Norton, în panoul central, faceți clic pe pictograma fulger.
- 3 În Tablou de bord pentru jocuri, faceți clic pe Gestionare optimizare.
- 4 În fereastra **Game Optimizer**, sub **Jocuri optimizate**, dezactivați comutatorul din dreptul programului de joc pe care doriți să-l eliminați.

<sup>1</sup>Funcția Game Optimizer este disponibilă numai pe Windows (cu excepția Windows 10 în modul S, Windows rulează pe procesor ARM) cu patru sau mai multe procesoare de bază.

<sup>2</sup>Detectează automat jocurile pe baza modului Detectare ecran complet cu utilizare ridicată a procesorului, precum și pe baza utilizării unui lansator de joc<sup>3</sup>, dacă utilizatorul adaugă un joc manual sau dacă a fost detectat anterior.

<sup>3</sup>Lansatoarele de jocuri pe care le monitorizăm în prezent, în aprilie 2021, sunt: Bethesda, Blizzard, Epic, ID, Origin, Rockstar, Steam, Uplay.

## Capitolul

# Găsirea de soluții suplimentare

Acest capitol include următoarele subiecte:

- Dezinstalați securitatea dispozitivului pe Windows
- Declinarea răspunderii

## Dezinstalați securitatea dispozitivului pe Windows

Urmați instrucțiunile de mai jos pentru a dezinstala aplicația de securitate a dispozitivului de pe computer.

Dezinstalați securitatea dispozitivului de pe Windows

- 1 Apăsați tastele **Windows + R** pentru a deschide caseta de dialog Executare.
- 2 Tastați appwiz.cpl și apăsați Enter.
- 3 În lista programelor instalate în prezent, selectați produsul Norton, apoi pe **Dezinstalare/Modificare**.
- 4 Urmați instrucțiunile de pe ecran.

Securitatea dispozitivului nu va fi complet dezinstalat până la repornirea computerului.

## Declinarea răspunderii

Copyright © 2021 NortonLifeLock Inc. Toate drepturile rezervate. NortonLifeLock, sigla NortonLifeLock, sigla Checkmark, Norton, LifeLock și sigla LockMan sunt mărci comerciale sau mărci comerciale înregistrate ale NortonLifeLock Inc. sau ale filialelor acesteia în Statele Unite ale Americii și în alte țări. Firefox este o marcă comercială a Mozilla Foundation. Google Chrome și Android sunt mărci comerciale ale Google, LLC. Mac, iPhone și iPad sunt mărci comerciale ale Apple Inc. Microsoft și sigla Windows sunt mărci comerciale ale Microsoft Corporation în Statele Unite și/sau alte țări. Robotul Android este reprodus sau modificat după lucrări create și partajate de Google și folosit conform termenilor descriși în Licența de atribuire Creative Commons 3.0. Alte denumiri pot reprezenta mărci comerciale ale deținătorilor acestora.